## テクノレント株式会社 御中

# WEBサイトリニューアル CMS操作手順書(コーポレート)

株式会社アイアクト 2022年5月16日

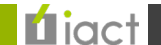

Confidential and Proprietary Information. lact Corporation. ©2022

## 改訂履歴

| Ver  | 更新日       | 作成者/更新者 | 更新内容                         |
|------|-----------|---------|------------------------------|
| 1.00 | 2022/2/28 | アイアクト平野 | 作成(項番1~7)                    |
| 2.00 | 2022/3/14 | アイアクト平野 | 一部項番の入れ替え、内容の修正(項番3~7)       |
| 3.00 | 2022/4/15 | アイアクト平野 | 一部項番の修正(項番3~9)および新規追加(項番4、7) |
| 3.10 | 2022/5/16 | アイアクト平野 | 一部項番の修正(項番6、8)               |
| 3.20 | 2022/5/27 | アイアクト平野 | 一部項番の修正(項番3、8、9)             |

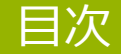

- <u>P.3 5</u> <u>1.ログイン</u>
- <u>P.6 9</u> <u>2.ダッシュボード画面</u>
- <u>P.10 19</u><u>3.お知らせの設定</u>
- <u>P.20 36</u> <u>4.再構築/同期の実施</u>
- <u>P.37 42</u> <u>5.アセットの登録</u>
- <u>P.43 48</u> <u>6.ピックアップの設定</u>
- <u>P.49 53</u>7.キャンペーンの設定
- <u>P.54-60</u>8.メインビジュアルの設定
- <u>P.61 67</u> 9.カテゴリ詳細ページの設定

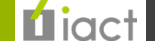

# 1.ログイン

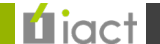

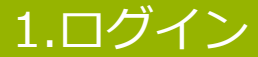

### 1.アカウント情報入力

下記URLにアクセスし、発行されたアカウント情報(ユーザー名/パスワード)を入力してください。

https://iact-ykuy.movabletype.biz/mt/admin

| Movable Type |  |
|--------------|--|
| ユーザー名        |  |
| パスワード        |  |
|              |  |
|              |  |

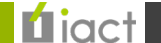

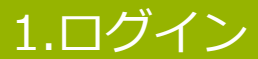

それぞれ正しい内容が入力できましたら、 【サインイン】 ボタンをクリックするとログインできます。

| 🗘 Movable Type                                            | * |
|-----------------------------------------------------------|---|
| ユーザー名                                                     |   |
|                                                           |   |
| <ul> <li>サインイン状態を保持し続ける</li> <li>パスワードをお忘れですか?</li> </ul> |   |
|                                                           |   |

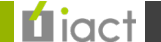

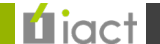

### ダッシュボード画面

### 1.サイト共通画面

ログイン後に表示される3サイト共通のダッシュボード画面(=管理画面)が表示されます。

| O Movable Type                                                                       | ダッシュボード                                        | ログ ×                                                                          |
|--------------------------------------------------------------------------------------|------------------------------------------------|-------------------------------------------------------------------------------|
| 🏖 5276                                                                               | ダッシュボード                                        | 直前<br>コーポレート                                                                  |
| ▲ □ コーポレート<br>https://www.stg-techno.com/                                            | ○ 再読込                                          | admin_iactがお知らせ '年末年始休業のお知ら<br>せ' (ID:2957)を変更しました                            |
| recruit                                                                              | ታኅኑの一覧 x                                       |                                                                               |
| b supplier<br>supplier     b 回 Site Page     b 回 お知らせ     b 回 お知らせ     b 回 カデゴリ詳細ページ | コーポレート<br>https://www.stg-techno.com/          | 7分別<br>インダストリー<br>admin_iactがブログ(インダストリー)のテンプ<br>レート(ページ:商品カテゴリー覧)を編集しま<br>した |
| ッ B お向い合わせ集計<br><sup>5</sup> B メインビジュアル                                              | テワイン 設定                                        | 8 分前                                                                          |
| 🔓 🗏 ピックアップ                                                                           | コンテンツデータ ☆                                     |                                                                               |
| PC                                                                                   | Site Page 新規作成                                 | admin_lactがフロク(インタストリー)のテンフ<br>レート(ページ:商品力テゴリー覧)を編集しま                         |
| ▼ □ インダストリー                                                                          | お問い合わせ集計 新規作成                                  | した                                                                            |
| https://ind.stg-techno.com/                                                          | お知らせ 新規作成                                      | 8 公前                                                                          |
|                                                                                      | カテゴリ詳細ページ 新規作成                                 | インダストリー                                                                       |
| 👤 アイアクト管理 🔹 🕨                                                                        | ピックアップ 新規作成                                    | 'admin_iact'がテンプレート'ページ : 商品力テ<br>ゴリー覧'(ID:181)を作成しました。                       |
| -                                                                                    | メインビジュアル 新規作成                                  |                                                                               |
|                                                                                      | 剽!記事 新規作成                                      | 12 分前<br>インダストリー                                                              |
|                                                                                      | … ウェブページ 新規作成                                  | admin_iatがキャンペーン リセール<br>(ID:12873)を変更しました                                    |
|                                                                                      | 最近の投稿<br>3 時間前 [お問い合わせ集計] 2022年02月25日 09:54:48 | ウィジェットの選択 ᅌ 🔒 値                                                               |

### ダッシュボード画面

### 1.サイト共通画面

コーポレートサイトを参照する際には赤枠で囲っている部分いずれかをクリックしてください。

| Movable Type                                                                                              | ダッシュボード                                                  | ログ ×                                                                 |
|----------------------------------------------------------------------------------------------------|----------------------------------------------------------|----------------------------------------------------------------------|
| システム     システム     コーポレート     пареличинисти                                                                | ダッシュボード<br><sup>〇 再読</sup>                               | 直前<br>コーポレート<br>込 admin_iactがお知らせ '年末年始休業のお知ら<br>せ' (ID:2957)を変更しました |
| im recruit     recruit     recruit     im supplier     supplier     im Site Page                          | サイトの一覧<br>コーポレート                                         | ×<br>7 分前<br>インダストリー<br>admin_iactがブログ(インダストリー)のテンプ                  |
| <ul> <li>□ お知らせ</li> <li>□ カテゴリ詳細ページ</li> <li>□ お問い合わせ集計</li> <li>□ メインビジュアル</li> <li>□ ビックアップ</li> </ul> | https://www.stg-techno.com/<br>デザイン 設定<br>!!! コンテンツデータ ☆ | レート(ページ:商品力テゴリー覧)を編集しま<br>した<br>8分前<br>インダストリー                       |
| <ul> <li>▼ □ PC<br/>https://pc.stg-techno.com/</li> <li>▼ □ インダストリー</li> </ul>                            | Site Page     新規作       お問い合わせ集計     新規作                 | 成 domin_act)シロク(インタストリー)のテンク<br>レート(ページ:商品カテゴリー覧)を編集しま<br>成 した       |
| https://ind.stg-techno.com/                                                                               | お知らせ     新規作       カテゴリ詳細ページ     新規作                     | 成<br>8分前<br>成 インダストリー                                                |
| 🤦 アイアクト管理 🕒                                                                                               | ビックアップ     新規作       メインビジュアル     新規作                    | admin_lact'かテンノレード'ページ: 商品カテ<br>ゴリー覧(ID:181)を作成しました。<br>             |
|                                                                                                    | 記事     新規作       説 ウェブページ     新規作                        | 成<br>インダストリー<br>admin_iactがキャンペーン 'リセール'<br>(ID:12873)を変更しました        |
|                                                                                                    | 最近の投稿<br>3時間前 [お問い合わせ集計] 2022年02月25日 09:54:48            | ウィジェットの選択 🕈 追加                                                       |

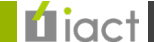

### ダッシュボード画面

### 2.コーポレートサイト用画面

### 無事、サイト管理画面が表示されました。

| <b>()</b> コーポレート                       | :       | ダッシュボード > コーポレ | /-ト            |           |           |                   |           | 同期夕スク状況                                                                    | > |
|----------------------------------------|---------|----------------|----------------|-----------|-----------|-------------------|-----------|----------------------------------------------------------------------------|---|
| <ul> <li>              ● 再構築</li></ul> |         | コーポレート         |                |           |           |                   | ♀ 再読込     | <b>同期対象: コーポレート</b><br>ウェブサイト<br>⑦ デア<br>2022年2月25日 22:24 更新<br>admin.iart |   |
|                                        | *       | サイトの状態         |                |           |           |                   | ×         |                                                                            |   |
| ■ コンテンツデータ<br>Site Page                | <b></b> | ■ 記事・ウェブペー     | -ジ             |           |           |                   | *         | <ul> <li>同期対象: コーボレート</li> <li>ウェブサイト</li> <li>● 完了</li> </ul>             |   |
| お問い合わせ集計                               |         | 記事             | 公開<br>0        | 日時指定<br>0 | 承認待ち<br>0 | き <b>書</b> 不<br>0 | 公開終了<br>0 | 2022年2月25日 22:18 更新<br>admin_iact                                          |   |
| あれらせ<br>カテゴリ詳細ページ<br>ピックアップ            |         | ウェブページ         | 公開<br>0        | 日時指定<br>0 | 承認待ち<br>0 | き <b>書</b> 不<br>0 | 公開終了<br>0 | 同期対象: PC<br>ウェブサイト<br>② 売了 2022年2月25日 21:48 更新                             |   |
| メインビジュアル<br>一括管理                       |         | III コンテンツデータ   | <b>7</b><br>公問 | 日時指定      | 承認结ち      | 下書去               | ☆         | admin_iact<br>                                                             |   |
|                                        | ~       |                | 0              | 0         | 0         | 0                 | 0         | ⊘完了                                                                        |   |
| ■ ウェブページ                               | Ŧ       | お知らせ           | 公開<br>3        | 日時指定<br>0 | 承認待ち<br>0 | 下書き<br>1          | 公開終了<br>0 | 2022年2月25日 21:47 更新<br>admin_iact                                          |   |
| ta カテゴリセット<br>● タグ                     | *<br>*  | カテゴリ詳細ページ      | 公開<br>15       | 日時指定<br>0 | 承認待ち<br>0 | き <b>書</b> 不<br>0 | 公開終了<br>0 | 同期対象: コーボレート<br>ウェブサイト<br>✔ 完了                                             |   |
| ■ アセット                                 | ~       | お問い合わせ集計       | 公開<br>6        | 日時指定<br>0 | 承認待ち<br>0 | 下書き<br>0          | 公開終了<br>0 | 2022年2月25日 21:42 更新<br>admin_iact                                          |   |
| <ul><li>回期</li><li>ヨンテンツタイプ</li></ul>  | *       | メインビジュアル       | 公開<br>4        | 日時指定<br>0 | 承認待ち<br>0 | き <b>書</b> 不<br>0 | 公開終了<br>0 | םש                                                                         | > |
| A 115 10                               |         |                |                |           |           |                   |           |                                                                            |   |

**Ú**iact

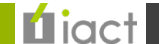

### お知らせ

### 1.サイト管理画面

お知らせ内容を発信する際に作成する機能となります。 まずは管理画面から赤枠「<u>お知らせ</u>」をクリックしてください。

| ◯ コーポレート                                    | ダッシュボード >                  | ・ コーポレート     |           |           |                   |           | 同期タスク状況                                                 | × |
|---------------------------------------------|----------------------------|--------------|-----------|-----------|-------------------|-----------|---------------------------------------------------------|---|
| <ul> <li>● 再構築</li> <li>② サイトの表示</li> </ul> | コーポレ                       | -ト           |           |           |                   | ◎ 再読込     | 同期対象: コーポレート<br>ウェブサイト                                  |   |
| 0 <del>1</del> 71                           | ▼サイトの状態                    |              |           |           |                   | ×         | admin_iact                                              |   |
| III コンテンツデータ<br>Site Page                   | ▲ □ 記事・0                   | ウェブページ       |           |           |                   | *         | 同期対象: コーホレート<br>ウェブサイト<br>✔ 売了                          |   |
| お問い合わせ集計                                    | 記事                         | 公開<br>0      | 日時指定<br>0 | 承認待ち<br>0 | を書す<br>0          | 公開終了<br>0 | 2022年2月25日 22:18 更新<br>admin_iact                       |   |
| わ知らせ<br>カテゴリ詳細ページ<br>ピックマップ                 | ウェブページ                     | 公開<br>0      | 日時指定<br>0 | 承認待ち<br>0 | き書不<br>0          | 公開終了<br>0 | 同期対象: PC<br>ウェブサイト<br>② 完了                              |   |
| メインビジュアル                                    | = コンテン                     | ッツデータ        |           |           |                   | *         | admin_iact<br>                                          |   |
| <ul> <li>一括管理</li> <li>Ⅲ 記事</li> </ul>      | Site Page                  | 公開<br>0      | 日時指定<br>0 | 承認待ち<br>0 | 下書き<br>0          | 公開終了<br>0 | ウェブサイト<br>う テ コー ロー ロー ロー ロー ロー ロー ロー ロー ロー ロー ロー ロー ロー |   |
| ₩ ウェブページ                                    | → お知らせ                     | 公開<br>3      | 日時指定<br>0 | 承認待ち<br>0 | 下書き<br>1          | 公開終了<br>0 | 2022年2月25日 21:47 更新<br>admin_iact                       |   |
| <ul> <li>ねテゴリセット</li> <li>タグ</li> </ul>     | <ul> <li>カテゴリ詳細</li> </ul> | ページ 公開<br>15 | 日時指定<br>0 | 承認待ち<br>0 | き <b>書</b> 不<br>0 | 公開終了<br>0 | 回期対象: コーホレート<br>ウェブサイト<br>● 売了                          |   |
| アセット                                        | ▼ お問い合わせ                   | 集計 公開<br>6   | 日時指定<br>0 | 承認待ち<br>0 | き書不<br>0          | 公開終了<br>0 | 2022年2月25日 21:42 更新<br>admin_iact                       |   |
| <ul> <li>同期</li> <li>ヨンテンツタイプ</li> </ul>    | <ul> <li>メインビジュ</li> </ul> | アル 公開<br>4   | 日時指定<br>0 | 承認待ち<br>0 | き <b>書</b> 不<br>0 | 公開終了<br>0 | ログ                                                      | × |
|                                             |                            |              |           |           |                   |           |                                                         |   |

**L**iact

### お知らせ

### 2.お知らせ管理画面

新規で登録する場合、赤枠【お知らせを作成】をクリックしてください。

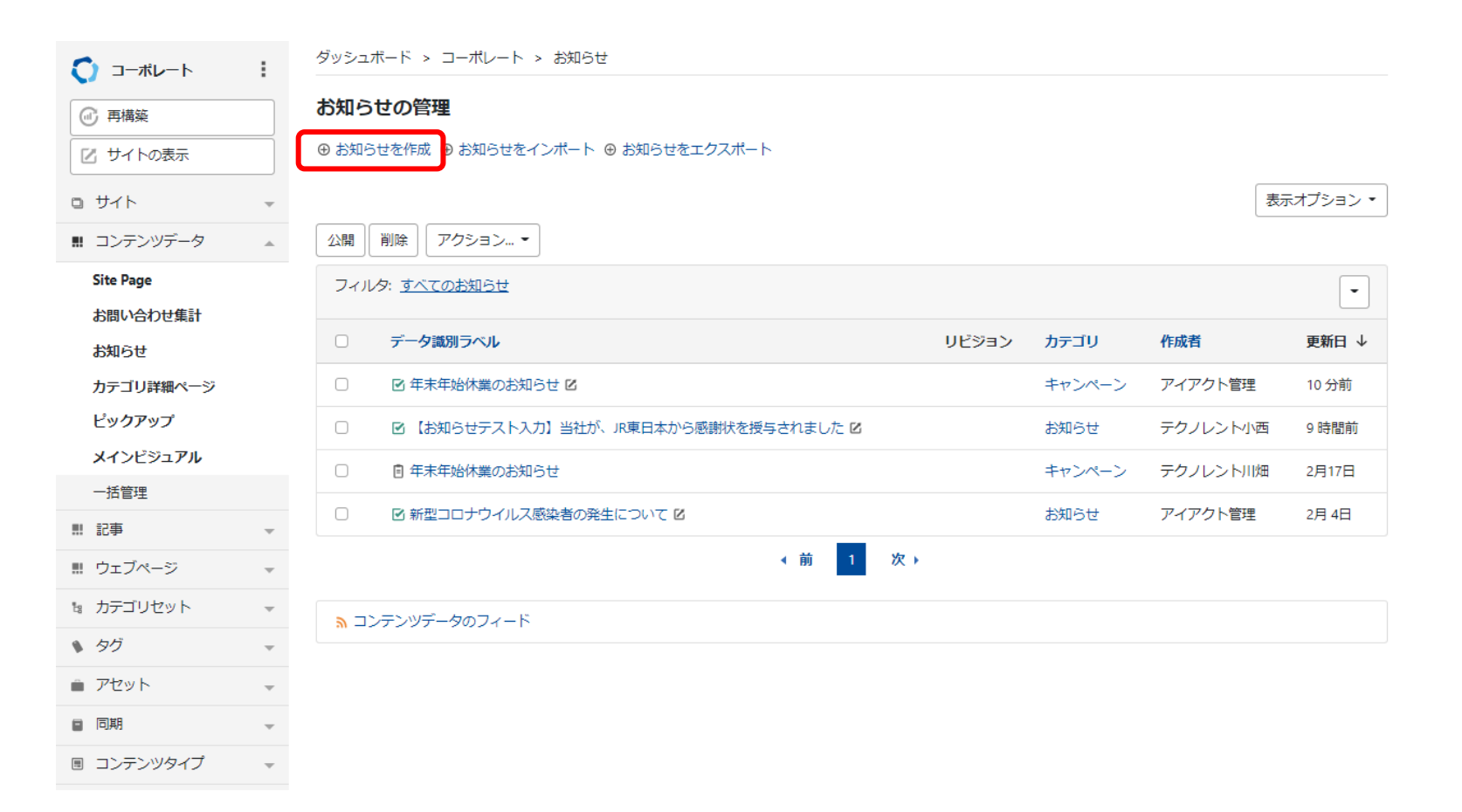

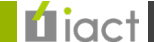

### お知らせ

### 2.お知らせ管理画面

ページ内容への表示に該当する各項目をまとめています。

| 年末年始休業のお     | 知らせ |  |  |
|--------------|-----|--|--|
| (最大文字数: 255) |     |  |  |
|              |     |  |  |
|              |     |  |  |
| 洋細:概要        |     |  |  |
| 詳細:概要        |     |  |  |

| B I U ABB ff ≔ ≔ HB Ø ∅ ⊡ ■ ⊠ ⊞ ~<br>) C A ~ A ~ B ⊨ ∓ ⊐ ≔ ≔ 888 ~ √ .*                                   |        |                                         |                     | 195       |                        |                         |                               |                         |                       |                          |                           |                              | ·        |                       |         |      |
|----------------------------------------------------------------------------------------------------|--------|-----------------------------------------|---------------------|-----------|------------------------|-------------------------|-------------------------------|-------------------------|-----------------------|--------------------------|---------------------------|------------------------------|----------|-----------------------|---------|------|
| ) С Δ ~ Δ ~ 日 に + コ 三 三 段落 ~ ~ 🦯                                                                          | В      | Ι                                       | Ū                   | ABC       | "                      | Ξ                       | ≣                             | HR                      | Ø                     | 5                        | 0                         | Ê                            | <b>~</b> | $\blacksquare  \sim $ |         |      |
|                                                                                                    | C      | C                                       | Δ                   | ~         | -                      | -                       |                               |                         |                       | _                        | _                         | 10.75                        |          |                       | -       |      |
| キキオキオブ海堂のフレレや声が中! レビキオ                                                                                    |        | <u> </u>                                |                     |           |                        | 1=                      | +                             |                         | Ē                     | -                        | 段洛                        | r                            | ~        | *                     |         |      |
| F谷 貝社まりまりに月不のこととの昔の甲し上りまり。<br>Z素け格別のご愛顧を賜り、厚く御礼由したげます。                                                    | 拝御     | 客費補                                     | 土まる                 | すま<br>いご愛 | すご清                    | ■<br>栄の3<br>腸り。         | ことと<br>厚く                     | +<br>とお喜                | いりません                 | に<br>し上り<br>した(す)        | ∵≡<br>げます                 | Fizia<br>T.                  | r        | ~                     | *       |      |
| F谷 貝社ますますこ月木のことこの音の中し上ります。<br>P素は格別のご愛顧を賜り、厚く御礼申し上げます。                                                    | 拝朝     | と 書 書 書 書 書 書 書 書 書 書 書 書 書 書 書 書 書 書 書 | 白<br>生ま ?<br>各別の    | すま<br>)ごす | ▲ ~<br>すご清<br>愛顧を!     | ■<br>栄の<br>湯り、          | ことと<br>厚く                     | +<br>とお喜<br>(御礼         | <b>コ</b><br>び申<br>申し. | :三<br> し上 <br>上げ言        | :三<br>げます<br>ます。          | F2/8                         | r        | ~                     | *       |      |
| F谷 貝社ますますこ月末のことこの音び中し上ります。<br>P素は格別のご愛顧を賜り、厚く御礼申し上げます。<br>Fクノレントは、2021年12月29日(水) ~ 2022年1月4日(火)の期間は年末年始休業 | 拝神子ティー | と<br>客 貴祥<br>素は格<br>フノレ                 | キャット<br>生ま ?<br>部別の | すま<br>)ごす | A ><br>すご清<br>愛顧を!<br> | ■<br>栄のる<br>腸り、<br>年12月 | <b> </b><br>ことさ<br>厚く<br>月29日 | +<br>とお喜<br>(御礼<br>日 (水 | <b>コ</b><br>び申<br>申し. | :■<br> し上 <br>上げま<br>~ ; | 「三<br>げます<br>ます。<br>2022年 | <sup>段</sup> 沼<br>「。<br>≡1月4 | 日(       | 、<br>火)の期             | 「間は年末年始 | 休業期間 |

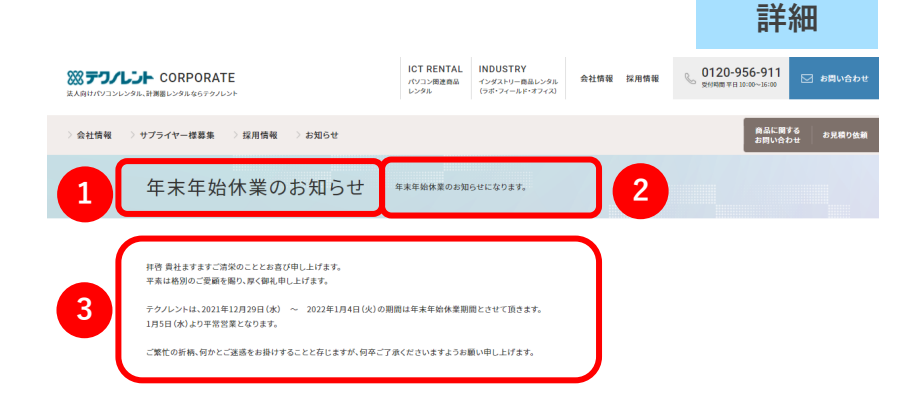

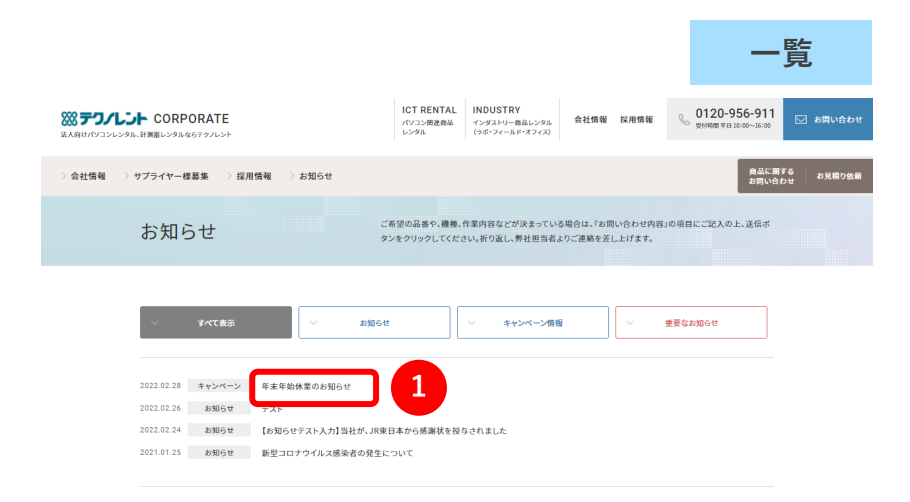

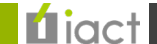

3

STILLE CORPORATE

法人向けパソコンレンタル、計測器レンタルならテクノレント

4

会社情報 > サプライヤー様募集 > 採用情報 > お知らせ

#### お知らせ

### 2.お知らせ管理画面

別ウィンドウ表示、お知らせ以外のページ遷移用リンク、 PDF表示それぞれを設定いただけます。 PDF > リンクURL > 記事URLの順に優先的に設定されます。

|                                                                                                    | 1 |
|----------------------------------------------------------------------------------------------------|---|
| 選択されたカテゴリ                                                                                                    |   |
| キャンペーン                                                                                                    |   |
|                                                                                                    |   |
| 別ワインドワ表示                                                                                                    |   |
|                                                                                                    |   |
| □ 表示させる                                                                                                    |   |
| <ul> <li>表示させる</li> <li>リンクURL</li> </ul>                                                                                                    |   |
| <ul> <li>表示させる</li> <li>リンクURL</li> </ul>                                                                                                    |   |
| <ul> <li>表示させる</li> <li>リンクURL</li> <li>(日本文字形 art)</li> </ul>                                                                                                    |   |
| <ul> <li>表示させる</li> <li>リンクURL</li> <li>(愚大文字数: 255)<br/>詳細画面を経由せず、直接ページに遷移させたい場合に設定</li> </ul>                                                                   |   |
| <ul> <li>表示させる</li> <li>リンクURL</li> <li>(愚大文字数: 255)</li> <li>詳網画面を経由せず、直扱ページに遷移させたい場合に設定</li> </ul>                                                              |   |
| <ul> <li>表示させる</li> <li>リンクURL</li> <li>(              (             気大文字数: 255)             詳細画面を経由せず、直接ページに遷移させたい場合に設定      </li> <li>PDFアップロード     </li> </ul> |   |
| □ 表示させる<br>リンクURL<br>( 億大文字数: 255)<br>辞欄画面を経由せず、直接ページに遷移させたい場合に設定<br>PDFアップロード<br>アセットはありません                                                                      |   |

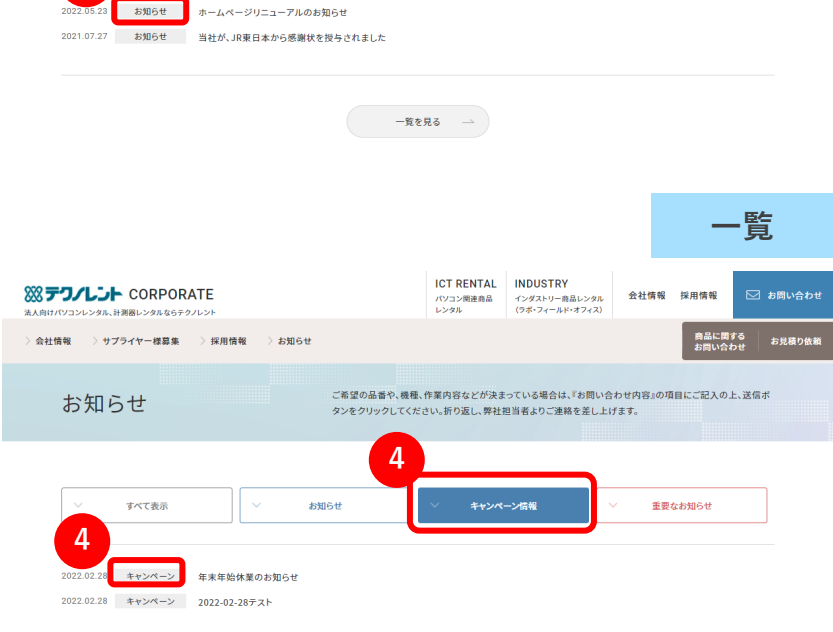

ICT RENTAL INDUSTRY

キャンペーン情報

インダストリー商品レンタル (ラボ・フィールド・オフィス)

パソコン関連商品 レンタル

bせ

お知らせ

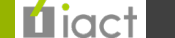

一覧

商品に関する お思い会わせ

🖂 お問い合わせ

お見積り依頼

会社情報 採用情報

重要なお知らせ

#### お知らせ

### 2.お知らせ管理画面

記事公開日の設定およびページ表示、お知らせページへのリン ク設定それぞれを登録いただけます。

1日2回お知らせを掲載する場合、「出力ファイル名」が同じ 設定になるとリンクが重複するため末尾に【-2】 【2】など CMS側がリンクを判別できるよう設定をお願い致します。

| ステ              | ータス                        |
|-----------------|----------------------------|
| 公               | 開 ◆                        |
| 公開              | B                          |
| <u></u>         | 2022-02-28                 |
| 0               | 18:02:27                   |
|                 |                            |
| <b>公開</b><br>指定 | 終了日<br>されていません 編集          |
| 公開<br>指定<br>出力  | 終了日<br>されていません 編集<br>ファイル名 |

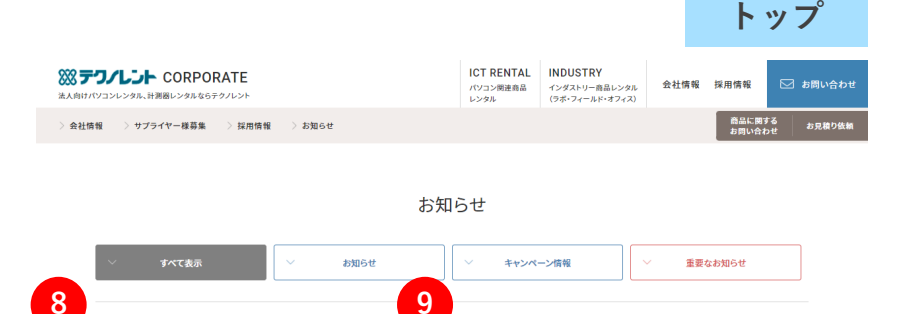

お知らせ

ホームページリニューアルのお知られ 2021.07.27 お知らせ 当社が、JR東日本から感謝状を授与されました

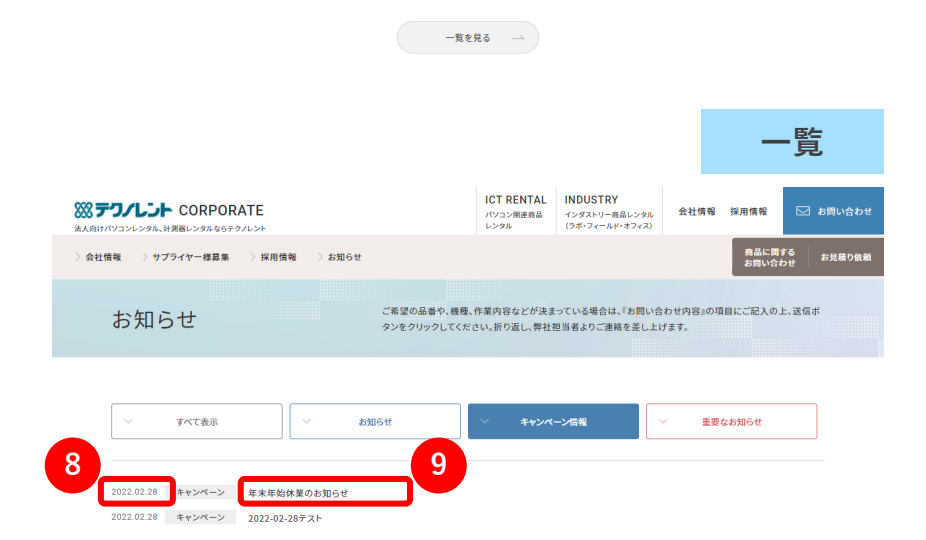

8

9

### お知らせ

### 2.お知らせ管理画面

登録が完了した後、登録された内容を公開前に確認したい場合は「<u>プレビュー</u>」ボタンをクリックします。

| <ul> <li>・ ウェブページ</li> <li>・ カテゴリセット</li> <li>・ タグ</li> <li>・ アセット</li> <li>・ 同期</li> <li>・ コンテンツタイプ</li> <li>・ メンバー</li> </ul> | <ul> <li>         ・         ・         ・</li></ul>                                                                                              | ステータス<br>承認依頼<br>承認依頼先を選択<br>□ テクノレント小西<br>公開日<br>ご 2022-02-28<br>② 18:02:27 |
|----------------------------------------------------------------------------------------------------|----------------------------------------------------------------------------------------------------|------------------------------------------------------------------------------|
| <ul> <li>■ ワークフロー</li> <li>※ デザイン</li> <li>ヘ カスタムフィールド</li> <li>▲ 設定</li> <li></li></ul>                                        | フォーマット: リッチテキスト ⇒ B I U **** ff := := HR Ø Ø ◎ ■ I □ × ↔ O C Δ × Δ × 目 □ ≠ =1 := := 段落 × ✓ 拝啓 貴社ますますご清栄のこととお喜び申し上げます。 平素は格別のご愛顧を賜り、厚く御礼申し上げます。 | <b>公開終了日</b><br>指定されていません 編集<br><b>出力ファイル名</b><br>20211217                   |
| アイアクト管理                                                                                                    | テクノレントは、2021年12月29日(水) ~ 2022年1月4日(火)の期間は年末年始休業期間<br>とさせて頂きます。<br>1月5日(水)より平常営業となります。<br>ご繁忙の折柄、何かとご迷惑をお掛けすることと存じますが、何卒ご了承くださいますようお願い申し上げます。   | <b>ワークフロー</b><br>承認フロー(お知らせ)<br><b>届歴ノート・ワークフローコメント</b>                      |

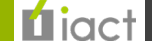

### お知らせ

### 2.お知らせ管理画面

登録された内容をプレビュー画面として確認いただけます。 確認のち修正する場合には「このお知らせを編集する」で戻ります。

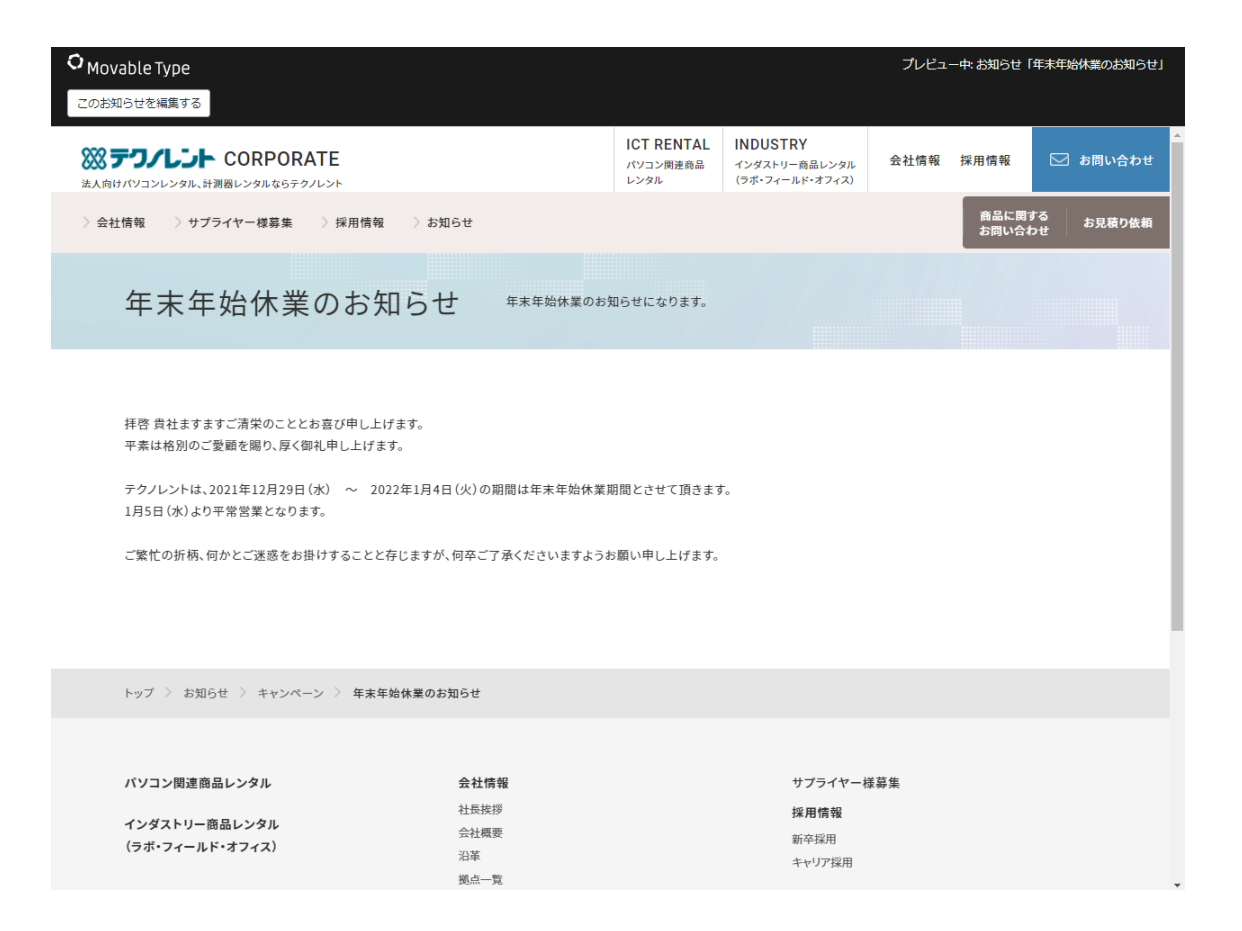

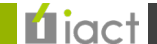

### お知らせ

### 2.お知らせ管理画面

プレビュー確認が完了した後、登録された内容を公開する場合はステータスを「承認依頼」に変更します。
 承認依頼先(第一承認者/第二承認者)を選択します。

②出力ファイル名=URLに【<u>年月日8ケタ</u>】を入力し、「**承認依頼**」ボタンをクリックします。

| ウェブページ                        | Ŧ      |                                                                                       | ステータス                                                   |
|-------------------------------|--------|---------------------------------------------------------------------------------------|---------------------------------------------------------|
| 18 カテゴリセット                    | Ŧ      | (1) (1) (1) (1) (1) (1) (1) (1) (1) (1)                                               | 承認依頼 ◆                                                  |
| タグ                            | ~      | (最大文字数: 255)                                                                          |                                                         |
| アセット                          | Ŧ      | 詳細:概要                                                                                 | 承認依頼先を選択                                                |
| ■ 同期                          | ~      | 年末年始休業のお知らせになります。                                                                     | □ テクノレント小西                                              |
| ■ コンテンツタイプ                    | -      | (最大文字数: 255)                                                                          | 公開日                                                     |
| メンバー                          | -      | 本文                                                                                    | 2022-02-28                                              |
| ■ ワークフロー                      | -      |                                                                                       | 18:02:27                                                |
| <ul><li>デザイン</li></ul>        | _      | フォーマット:         リッチテキスト         \$                                                    | 公開終了日                                                   |
| <ul> <li>カフタムフィールド</li> </ul> | -      |                                                                                       | 指定されていません 編集                                            |
|                               | 4      |                                                                                       |                                                         |
| ✿ 設定                          | *<br>* | 拝啓 貴社ますますご清栄のこととお喜び申し上げます。<br>平素は格別のご愛顧を賜り、厚く御礼申し上げます。                                | 20211217                                                |
| ● アイアクト管理                     | Þ      | テクノレントは、2021年12月29日(水) ~ 2022年1月4日(火)の期間は年末年始休業期間<br>とさせて頂きます。<br>1月5日(水)より平常営業となります。 | <b>ワークフロー</b><br>承認フロー(お知らせ)<br><b>履歴ノート・ワークフローコメント</b> |
|                               |        | ご繁忙の折柄、何かとご迷惑をお掛けすることと存じますが、何卒ご了承くださいますようお願<br>い申し上げます。                               |                                                         |

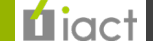

### 3.お知らせページ画面

更新されたページがCMSサーバ内で確認いただけます。但し、この時点では本番およびステージングサーバ内には 反映されていないため、「同期」(P.30参照)を行なうことで各サーバにも反映されるようになります。

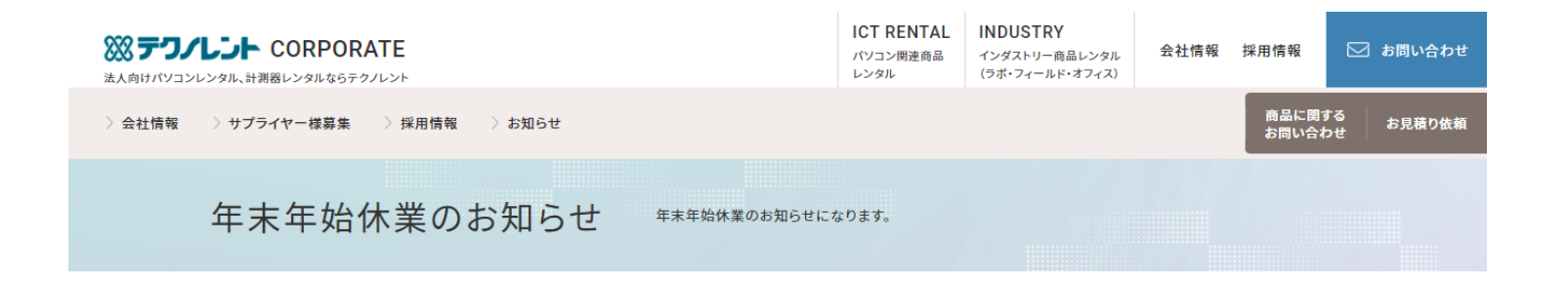

拝啓 貴社ますますご清栄のこととお喜び申し上げます。 平素は格別のご愛顧を賜り、厚く御礼申し上げます。

テクノレントは、2021年12月29日(水) ~ 2022年1月4日(火)の期間は年末年始休業期間とさせて頂きます。 1月5日(水)より平常営業となります。

ご繁忙の折柄、何かとご迷惑をお掛けすることと存じますが、何卒ご了承くださいますようお願い申し上げます。

トップ 〉 お知らせ 〉 年末年始休業のお知らせ

パソコン関連商品レンタル

**会社情報** トップメッセージ サプライヤー様募集 採用情報

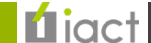

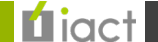

### 0.再構築について

再構築とは、CMSで行なった新規登録/修正内容をサイト全体に反映していく作業となります。 ①サイト全体に再構築を行なう ②新規登録/修正ごとに再構築を行なう の2通りの方法があります。

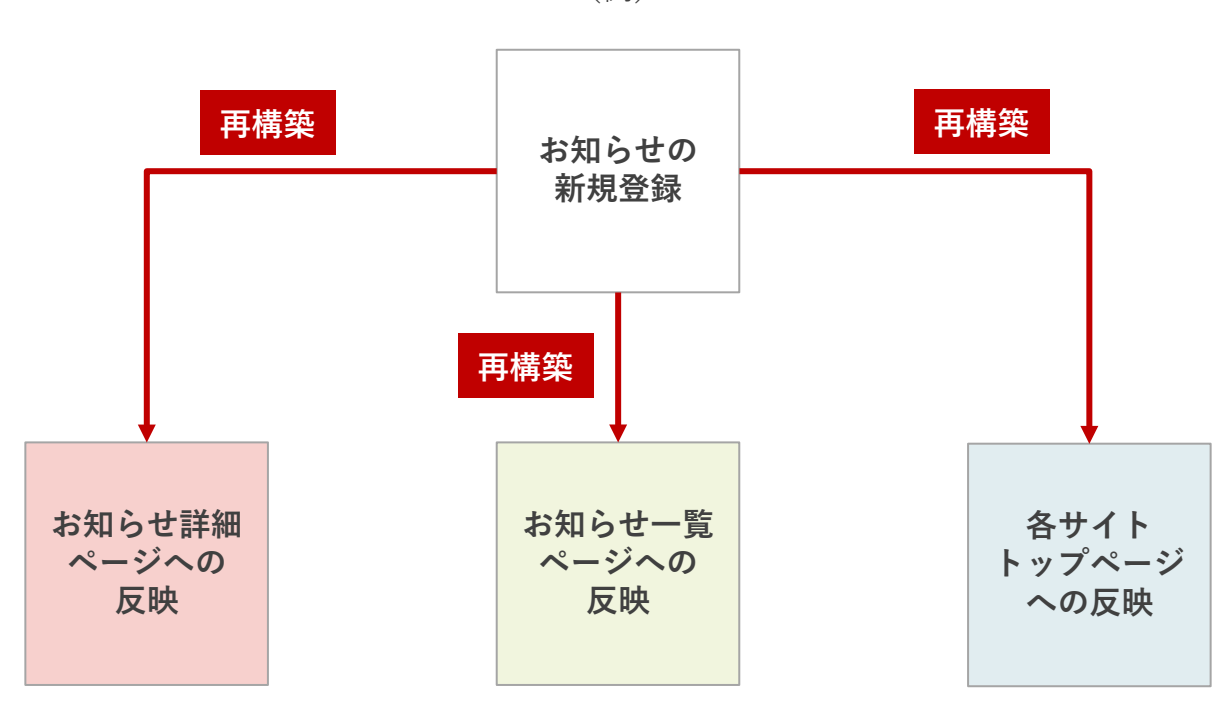

(例)

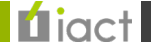

### ①サイト全体に再構築を行なう

### 1.サイト管理画面

メニュー左上「再構築」をクリックします。

| ◯ コーポレート                                        | :        | ダッシュボード > コーポレ | /-ト     |           |              |                   |                 | 同期夕スク状況                                                                                                    |
|-------------------------------------------------|----------|----------------|---------|-----------|--------------|-------------------|-----------------|----------------------------------------------------------------------------------------------------|
| <ul> <li>(i) 再構築</li> <li>(i) サイトの表示</li> </ul> |          | コーポレート         |         |           |              |                   | ♀ 再読込           | <ul> <li>同期対象: コーポレート</li> <li>ウェブサイト</li> <li>⑦ 売了</li> <li>2022年2月25日 22:24 更新</li> <li>admin iart</li> </ul> |
| 0 715                                           | *        | サイトの状態         |         |           |              |                   | ×               |                                                                                                    |
| III コンテンツデータ<br>Site Page                       | <b>A</b> | ■ 記事・ウェブペー     | -Ÿ      |           |              |                   | *               | - 同期対象: コーボレート<br>ウェブサイト<br>● 完了                                                                                |
| お問い合わせ集計                                        |          | 記事             | 公開<br>0 | 日時指定<br>0 | 承認待ち<br>0    | 下書き<br>0          | 公開終了<br>0       | admin_iact                                                                                                    |
| お知らせ<br>カテゴリ詳細ページ<br>ピックアップ                     |          | ウェブページ         | 公開<br>0 | 日時指定<br>0 | 承認待ち<br>0    | き <b>書</b> 不<br>0 | 公開終了<br>0       | <ul> <li>同期対象: PC</li> <li>ウェブサイト</li> <li>⑦ 完了</li> <li>2022年2月25日 21:48 更新</li> </ul>                         |
| メインビジュアル                                        |          | 🔳 コンテンツデータ     | ,       |           |              |                   | \$              | admin_iact                                                                                                    |
| 一括管理                                            |          | Site Page      | 公開      | 日時指定      | 承認待ち         | 下書き               | 公開終了            | 回期対象: コーホレード<br>ウェブサイト                                                                                          |
|                                                 | ~        |                | 0       | 0         | 0            | 0                 | 0               | ⊘完了                                                                                                    |
| ウェブページ                                          | -        | お知らせ           | 公開<br>3 | 日時指定<br>0 | 承認待ち<br>0    | 下書き<br>1          | 公開終了<br>0       | 2022年2月25日 21:47 更新<br>admin_iact                                                                               |
| 幅 カテゴリセット                                       | ~        |                | /\B8    | 口味也宁      | 表现结构         | 大争士               | 八眼纹了            | 同期対象: コーポレート                                                                                                    |
| <ul> <li>タグ</li> </ul>                          | ~        |                | 15      | 0         | A4614 D<br>0 | 0                 | 221)#J#≪ J<br>0 | ジェンジイト<br>② 完了                                                                                                  |
| ● アセット                                          | ~        | お問い合わせ集計       | 公開<br>6 | 日時指定<br>0 | 承認待ち<br>0    | 下書き<br>0          | 公開終了<br>0       | 2022年2月25日 21:42 更新<br>admin_iact                                                                               |
|                                                 | ~        | メインビジュアル       | 公開      | 日時指定      | 承認待ち         | 下書き               | 公開終了            | - 12                                                                                                    |
| 国 コンテンツダイノ                                      | Ŧ        |                | 4       | 0         | 0            | 0                 | 0               | 02                                                                                                    |

×

×

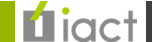

### ①サイト全体に再構築を行なう

2.再構築画面

① ウインドウ画面が立ち上がりましたら「再構築」をクリックしてください。

②「PCを再構築しました。」の表示が出ましたら完了です。「閉じる」をクリックします。

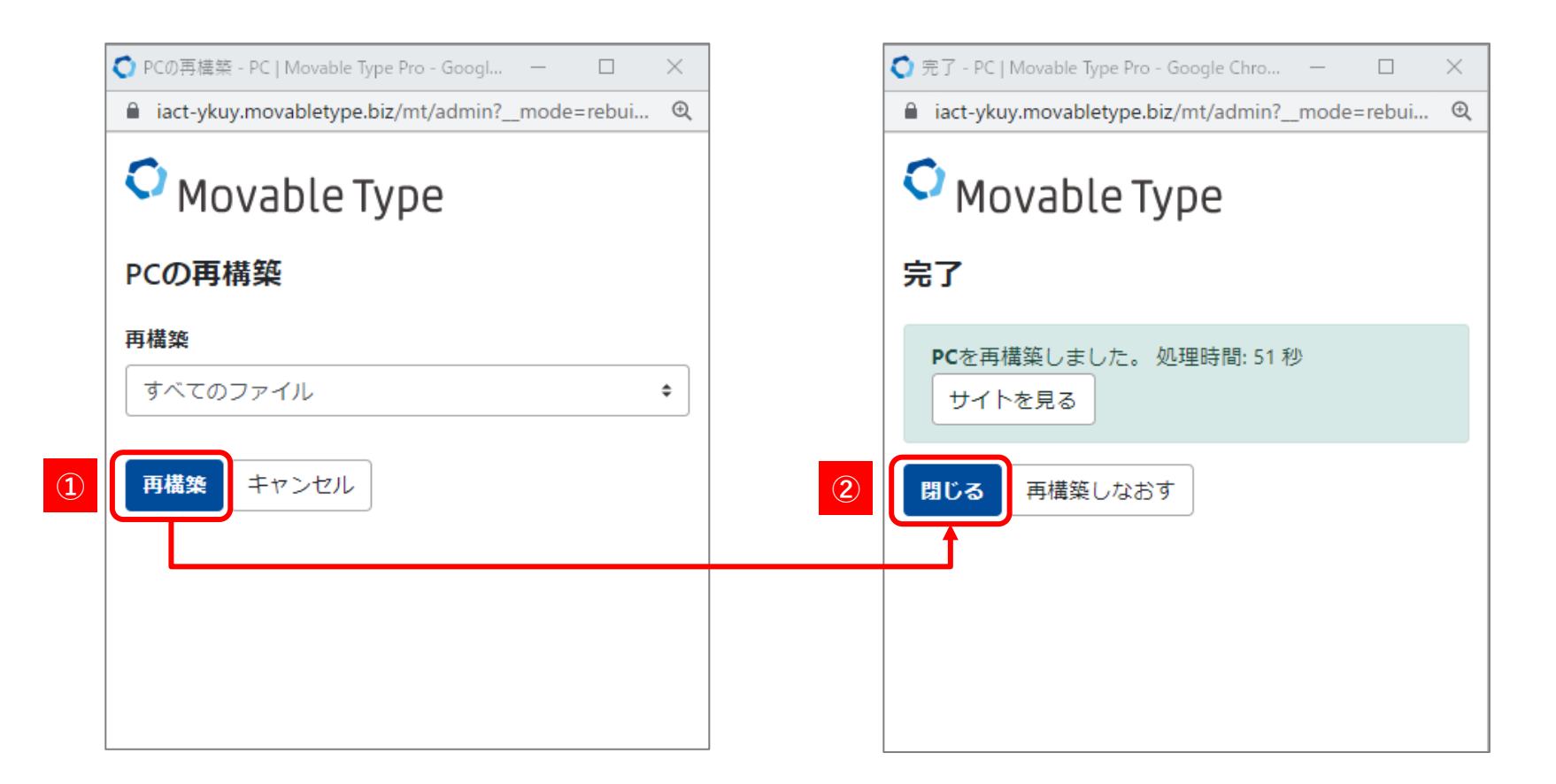

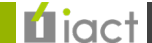

### ①サイト全体に再構築を行なう

3.商品ページ画面

新規登録/修正内容が反映されたページをCMSサーバ(<u>https://www.stg-techno.com/</u>)で確認すると反映が確認できます。

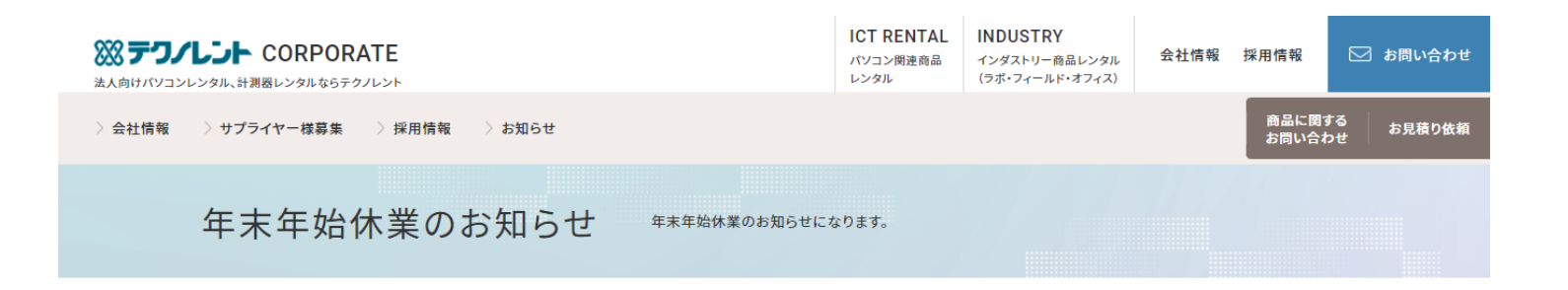

拝啓 貴社ますますご清栄のこととお喜び申し上げます。 平素は格別のご愛顧を賜り、厚く御礼申し上げます。

テクノレントは、2021年12月29日(水) ~ 2022年1月4日(火)の期間は年末年始休業期間とさせて頂きます。 1月5日(水)より平常営業となります。

ご繁忙の折柄、何かとご迷惑をお掛けすることと存じますが、何卒ご了承くださいますようお願い申し上げます。

 トップ > お知らせ > 年末年始休業のお知らせ

 パソコン関連商品レンタル
 会社情報
 サプライヤー様募集

 トップメッセージ
 採用情報

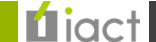

### ②新規登録/修正ごとに再構築を行なう

1.サイト管理画面

いずれかのコンテンツデータを開きます。(例:赤枠「<u>お知らせ</u>」)

| <b>()</b> コーポレート                                          | :      | ダッシュボード > コーポレ・ | -ト            |                |                |               |                                       | 同期夕スク状況                                                 | ×    |
|-----------------------------------------------------------|--------|-----------------|---------------|----------------|----------------|---------------|---------------------------------------|---------------------------------------------------------|------|
| <ul><li> ● 再構築 ● サイトの表示</li></ul>                         |        | コーポレート          |               |                |                |               | ○ 再読込                                 | 同期対象: コーポレート<br>ウェブサイト<br>♥ 実行待ち<br>2022年4月13日 11:41 更新 |      |
| ロ サイト                                                     | ~      | サイトの状態          |               |                |                |               | ×                                     | admin_iact                                              |      |
| ■ コンテンツデータ<br>Site Page                                   |        | 記事・ウェブペー        | 9             |                |                |               | \$                                    | 同期対象 : PC<br>ウェブサイト<br>✔ 元了                             |      |
| お問い合わせ集計                                                  |        | 記事              | 公開<br>0       | 日時指定<br>0      | 承認待ち<br>0      | 下書き<br>0      | 公開終了<br>0                             | 2022年4月12日 18:39 更新<br>admin_iact                       |      |
| お知らせ<br>カテゴリ詳細ページ<br>キャンペーン                               |        | ウェブページ          | 公開<br>0       | 日時指定<br>0      | 承認待ち<br>0      | き書不<br>0      | 公開終了<br>0                             | 同期対象: インダストリー<br>ウェブサイト<br>● 完了<br>2022年4月12日 14:47 更新  |      |
| ピックアップ                                                    |        | コンテンツデータ        |               |                |                |               | *                                     | admin_iact                                              |      |
| メインビジュアル<br>一括管理                                          |        | Site Page       | 公開<br>0       | 日時指定<br>0      | 承認待ち<br>0      | き售イ<br>0      | 公開終了<br>0                             | ロルサイス 185. FC<br>ウェブサイト<br>⊘エラー                         |      |
| 記事                                                        | Ŧ      | お知らせ            | 公開            | 日時指定           | 承認待ち           | 下書き           | 公開終了                                  | 2022年4月12日 10:00 更新<br>admin_iact                       |      |
| <ul> <li>         ・・・・・・・・・・・・・・・・・・・・・・・・・・・・・</li></ul> | *<br>* | カテゴリ詳細ページ       | 7<br>公開<br>16 | 0<br>日時指定<br>0 | 0<br>承認待ち<br>0 | 。<br>下書き<br>6 | ····································· | 同期対象: インダストリー<br>ウェブサイト<br>✔ 完了                         |      |
| <ul> <li>タグ</li> </ul>                                    | ~      | お問い合わせ集計        | 公開            | 日時指定           | 承認待ち           | 下書き           | 公開終了                                  | 2022年4月11日 23:31 更新<br>admin_iact                       |      |
| ● アセット                                                    | ~      |                 | 101           | 0              | 0              | 0             | 0                                     |                                                         |      |
| ■ 同期                                                      | ~      | メインビジュアル        | 公開<br>4       | 日時指定<br>0      | 承認待ち<br>0      | 下書き<br>6      | 公開終了<br>0                             | ログ                                                      | ×    |
| <ul><li>B コンテンツタイプ</li><li>▲ メンバー</li></ul>               | ~<br>~ | ピックアップ          | 公開<br>1       | 日時指定<br>0      | 承認待ち<br>0      | ち書イ<br>0      | 公開終了<br>0                             | 7 分前<br>admin_iactがお知らせ '年末年始休業のお知<br>(10-25 T を亦ましました  | 16tť |

**ú**iact

25

### ②新規登録/修正ごとに再構築を行なう

### 1.サイト管理画面

ここでは既に登録しているコンテンツを元に説明していくため、赤枠「**年末年始休業のお知らせ**」をクリックします。

|                                             | : | ダッシュ                | ボード > :                | コーポレート > お知らせ                         |         |            |           |
|---------------------------------------------|---|---------------------|------------------------|---------------------------------------|---------|------------|-----------|
| <ul> <li>● 再構築</li> <li>② サイトの表示</li> </ul> |   | <b>お知ら</b><br>⊕ お知ら | <b>ひつ管理</b><br>5せを作成 ( | ■ お知らせをインボート @ お知らせをエクスボート            |         |            |           |
| ロ サイト                                       | ~ |                     |                        |                                       |         |            | 表示オプション 🔹 |
| 👥 コンテンツデータ                                  |   | 公開                  | 削除 フ                   | <sup>7</sup> クション ▼                   |         |            |           |
| Site Page                                   |   | フィル                 | レタ: <u>すべて(</u>        | のお知らせ                                 |         |            | •         |
| お知らせ                                        |   |                     | ID ↑                   | データ識別ラベル                              | カテゴリ    | 作成者        | 更新日       |
| カテゴリ詳細ページ                                   |   |                     | 2956                   | 前 新型コロナウイルス感染者の発生について                 | お知らせ    | アイアクト管理    | 3月11日     |
| キャンペーン                                      |   | 0                   | 2957                   | 区 年末年始休業のお知らせ 区                       | キャンペーン  | アイアクト管理    | 9 分前      |
| ピックアップ                                      |   |                     | 12518                  | 日年未年始休業のお知らせ                          | キャンペーン  | テクノレント川畑   | 2月17日     |
| メインビジュアル                                    |   |                     | 12867                  | 図 【お知らせテスト入力】当社が、JR東日本から感謝状を授与されました 2 | お知らせ    | テクノレント小西   | 2月25日     |
|                                             | ~ |                     | 12886                  | ◎ テスト テスト加筆7                          | お知らせ    | アイアクト管理    | 5 日前      |
| ウェブページ                                      | ~ |                     | 12888                  | ☑ 2022-02-28天天卜 ☑                     | キャンペーン  | テクノレント越川   | 3月 3日     |
| 1: カテゴリセット                                  | ~ |                     | 12889                  | ☑ 2022-02-28天天卜② ☑                    | お知らせ    | テクノレント越川   | 2月28日     |
| <ul><li>タグ</li></ul>                        | ~ |                     | 12895                  | RTXFMB                                | お知らせ    | テクノレント松田   | 3月 1日     |
| ● アセット                                      | ~ |                     | 12912                  | 図 2022/03/03 テスト図                     | 重要なお知らせ | テクノレント越川   | 3月 4日     |
| ■ 同期                                        | ~ |                     | 15180                  | 図 ホームページリニューアルのお知らせ 2                 | お知らせ    | テクノレント小西   | 3月 8日     |
| ■ コンテンツタイプ                                  | * |                     | 15181                  | 回 ホームページリニューアルのお知らせ_その2               | お知らせ    | テクノレント小西   | 3月14日     |
| メンバー                                        | ~ |                     | 15365                  | 1234567890                            | お知らせ    | アイアクトテスト用3 | 直前        |
| ■ ワークフロー                                    | ~ |                     |                        |                                       |         |            |           |

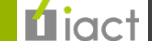

### ②新規登録/修正ごとに再構築を行なう

2.商品データ管理画面

登録済みコンテンツの場合は【更新】、新規登録の場合は【公開】ボタンをクリックします。

| ロ サイト                  | データ識別ラベル                                                                                                    | 公開               |
|------------------------|----------------------------------------------------------------------------------------------------|------------------|
| . コンテンツデータ             | ← 年末年始休業のお知らせ                                                                                                    | 7                |
| 鼎 記事                   | 「見出し」必須                                                                                                    | 公開 ◆             |
| ウェブページ                 | ▼ 年末年始休業のお知らせ                                                                                                    |                  |
| 幅 カテゴリセット              | ▼ (愚大文字数: 50)                                                                                                    | 公開日              |
| <ul> <li>タグ</li> </ul> | → 詳細: 概要                                                                                                    | 2022-02-28       |
| アセット                   | ← 年末年始休業のお知らせになります。                                                                                                 | 18:02:27         |
| ■ 同期                   | (最大文字数: 255)                                                                                                    | 公開終了日            |
| ■ コンテンツタイプ             | * 本文                                                                                                    | 指定されていません編集      |
| ▲ メンバー                 | ▼ <b>フォーマット:</b> リッチテキスト ◆                                                                                          | 出力ファイル名          |
| ■ ワークフロー               |                                                                                                    | 20211217         |
| % デザイン                 |                                                                                                    | ワークフロー           |
| % カスタムフィールド            |                                                                                                    | 承認フロー(お知らせ)      |
| ♣ 設定                   | 拝啓 貴社ますますご清栄のこととお喜び申し上げます。<br>平素は格別のご愛顧を賜り、厚く御礼申し上げます。                                                              | 履歴ノート・ワークフローコメント |
| ∦ ツール                  | ▼ テクノレントは、2021年12月29日(水) ~ 2022年1月4日(火)の期間は年末年始休業期間とさせて                                                             |                  |
| アイアクト管理                | <ul> <li>頂きます。</li> <li>1月5日(水)より平常営業となります。</li> <li>ご繁忙の折柄、何かとご迷惑をお掛けすることと存じますが、何卒ご了承くださいますようお願い申し上げます。</li> </ul> | 更新 プレビュー         |

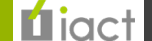

### ②新規登録/修正ごとに再構築を行なう

### 2.商品データ管理画面

クリックと同時に再構築が発生します。完了しましたらページが切り替わります。

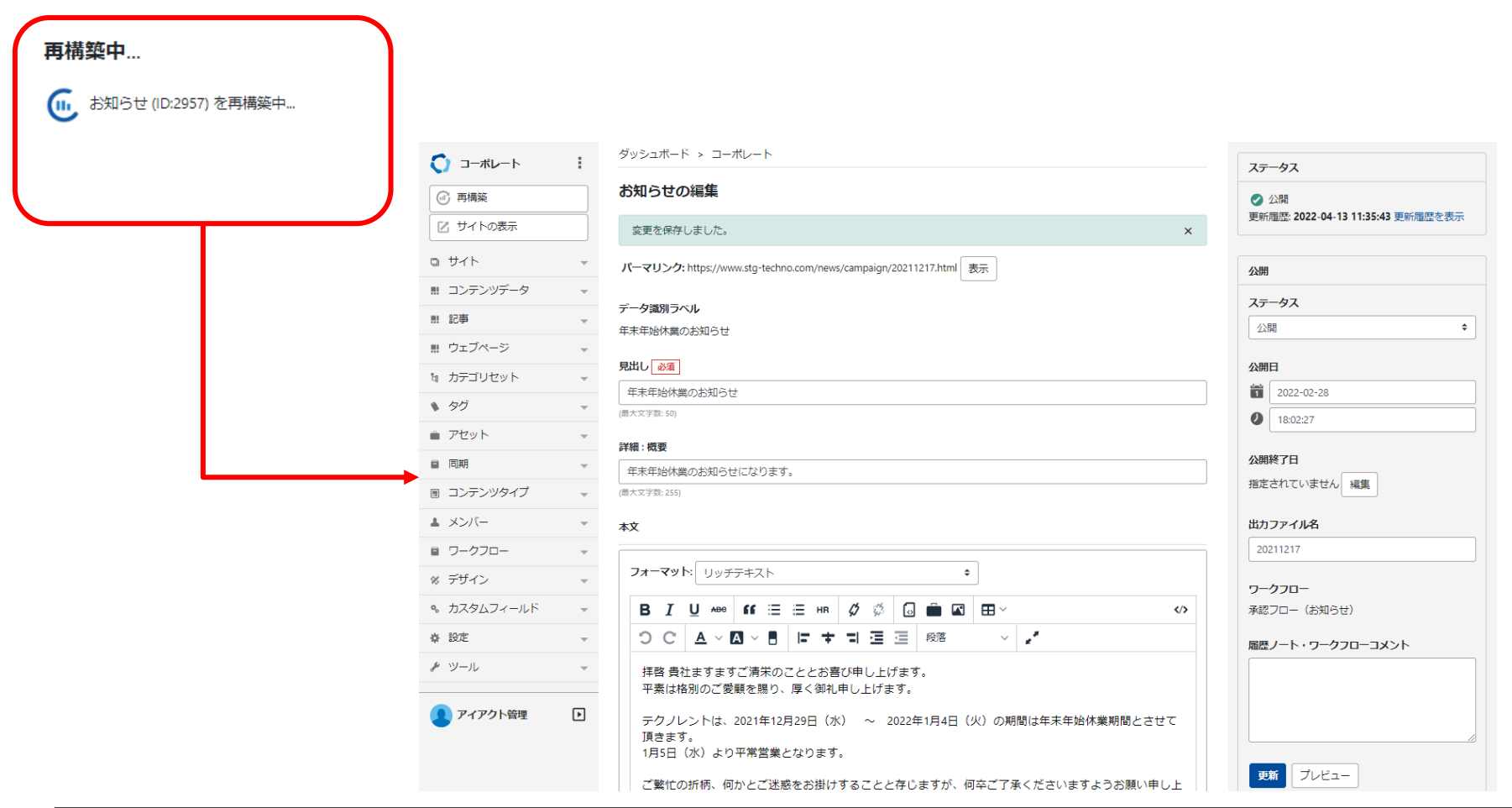

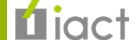

### ②新規登録/修正ごとに再構築を行なう

3.商品ページ画面

新規登録/修正内容が反映されたページをCMSサーバ(<u>https://www.stg-techno.com/</u>)で確認すると反映が確認できます。

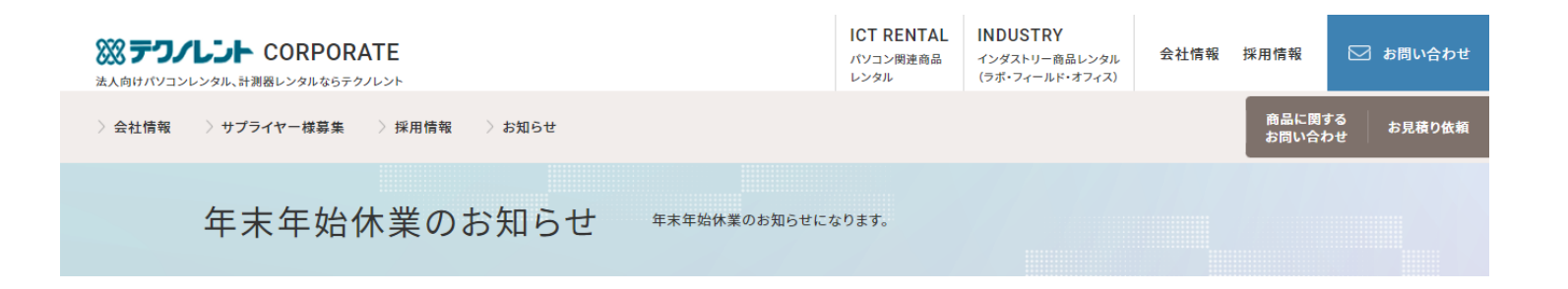

拝啓 貴社ますますご清栄のこととお喜び申し上げます。 平素は格別のご愛顧を賜り、厚く御礼申し上げます。

テクノレントは、2021年12月29日(水) ~ 2022年1月4日(火)の期間は年末年始休業期間とさせて頂きます。 1月5日(水)より平常営業となります。

ご繁忙の折柄、何かとご迷惑をお掛けすることと存じますが、何卒ご了承くださいますようお願い申し上げます。

トップ 〉 お知らせ 〉 年末年始休業のお知らせ

パソコン関連商品レンタル

**会社情報** トップメッセージ サプライヤー様募集 採用情報

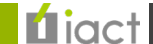

### 0.同期について

同期とは、当WebサイトではCMSサーバとWebサーバ(本番/ステージング環境)がそれぞれ分かれていることから、 CMSで行なった新規登録/修正内容はCMSサーバ内ページに自動的に反映されるものの、 Webサーバにも同じ内容を反映していくためにファイル転送(=同期)を行なう作業となります。

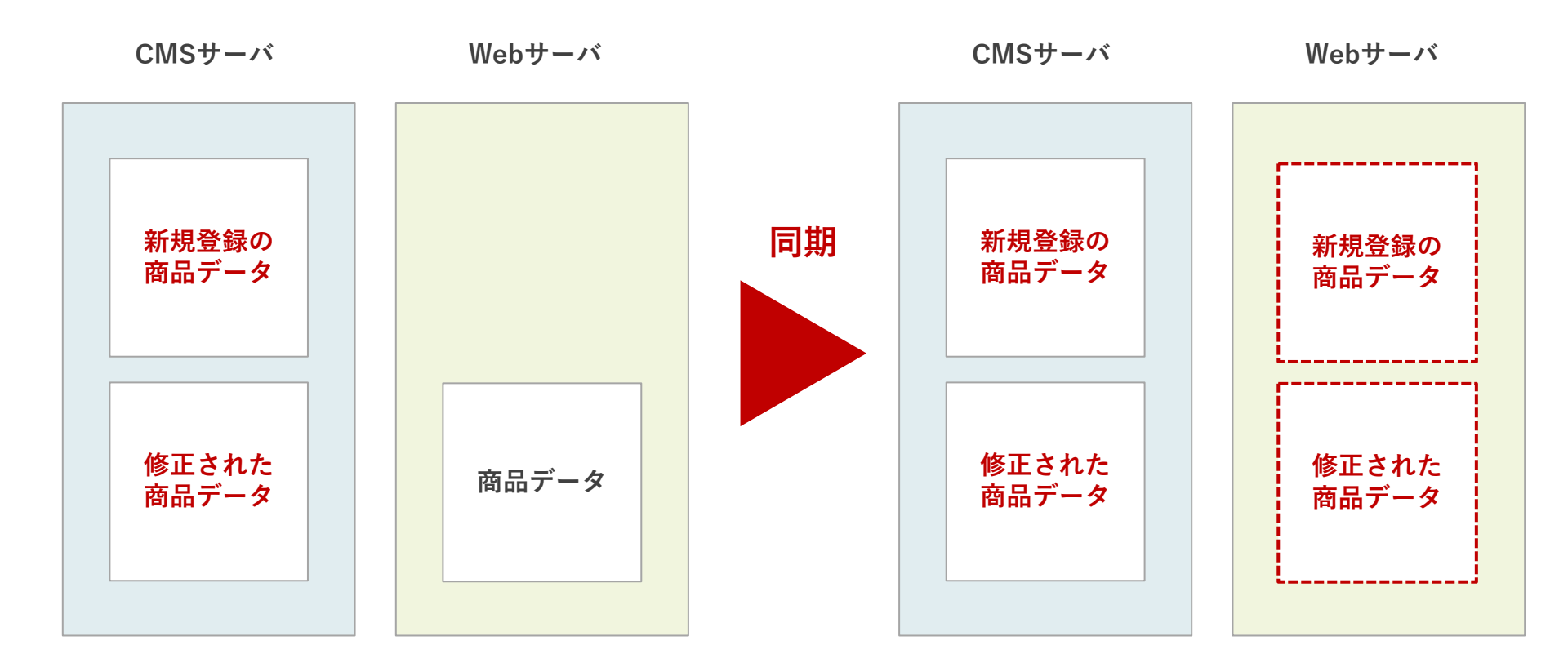

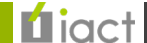

### 同期

### 1.サイト管理画面

メニュー「同期」を開き、赤枠「<u>同期タスクの作成</u>」をクリックします。

| 🚺 コーポレート                                    | : | ダッシュボード > コーポレ- | -ト         |           |           |          |           | 同期夕スク状況                                                  | × |
|---------------------------------------------|---|-----------------|------------|-----------|-----------|----------|-----------|----------------------------------------------------------|---|
| <ul> <li>● 再構築</li> <li>◎ サイトの表示</li> </ul> |   | コーポレート          |            |           |           |          | ○ 再読込     | <b>同期対象: PC</b><br>ウェブサイト<br>♥ 売了<br>2022年4月12日 18:39 更新 |   |
| ロ サイト                                       | Ŧ | サイトの状態          |            |           |           |          | ×         | admin_iact                                               |   |
| 黒 コンテンツデータ                                  | Ŧ |                 | <b>v</b> i |           |           |          |           | 同期対象 : インダストリー<br>ウェブサイト                                 |   |
| 剽 記事                                        | ~ | 目 記事・リエノペーン     |            |           |           |          | ~         | ⊘ 完了                                                     |   |
| . ウェブページ                                    | ~ | 記事              | 公開<br>0    | 日時指定<br>0 | 承認待ち<br>0 | 下書き<br>0 | 公開終了<br>0 | 2022年4月12日 14:47 更新<br>admin_iact                        |   |
| 幅 カテゴリセット                                   | ~ | ウェブページ          | 公開         | 日時指定      | 承認待ち      | 「書き      | 公開終了      | 同期対象 : PC<br>ウェブサイト                                      |   |
| <ul><li>タグ</li></ul>                        | ~ |                 | 0          | 0         | 0         | 0        | 0         | ●<br>エラー<br>2023年4月12日 10:00 東部                          |   |
| ■ アセット                                      | Ŧ | コンテンツデータ        |            |           |           |          | \$        | 2022年4月12日 10:00 更新<br>admin_iact                        |   |
| ■ 同期                                        |   |                 |            |           |           |          |           | 同期対象:インダストリー                                             |   |
| 同期タスク作成                                     |   | Site Page       | 公開<br>0    | 日時指定<br>0 | 承認待ち<br>0 | 下書き<br>0 | 公開終了<br>0 | ウェブサイト<br>🥏 売了                                           |   |
| 一覧                                          |   | お知らせ            | 公開         | 日時指定      | 承認待ち      | 下書き      | 公闘終了      | 2022年4月11日 23:31 更新<br>admin_iact                        |   |
| ■ コンテンツタイプ                                  | ~ |                 | 7          | 0         | 0         | 8        | 0         | aunin_lact<br>                                           |   |
| ▲ メンバー                                      | ~ | カテゴリ詳細ページ       | 公開         | 日時指定      | 承認待ち<br>0 | 下書き      | 公開終了      | ウェブサイト                                                   |   |
| ■ ワークフロー                                    | ~ |                 |            |           |           |          |           | 2022年4月11日 23:31 更新                                      |   |
| ※ デザイン                                      | ~ | お問い合わせ集計        | 公開<br>101  | 日時指定<br>0 | 本認待ち<br>0 | 5害1<br>0 | 公開終了<br>0 | admin_iact                                               |   |
| カスタムフィールド                                   | Ŧ | メインビジュアル        | 公開         | 日時指定      | 承認待ち      | 下書き      | 公開終了      | ъđ                                                       |   |
| ✿ 設定                                        | ~ |                 | 4          | U         | U         | 6        | 0         |                                                          | × |
| £ \\/_1                                     |   | ピックアップ          | 公開         | 日時指定      | 承認待ち      | 下書き      | 公開終了      | 4 分前                                                     |   |

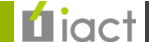

### 1.サイト管理画面

画面が表示されましたら実行方法「<u>手動で同期する</u>」の状態で【同期する】ボタンをクリックすると同期が始まります。 (※記載時はリリース前のためステージング環境への同期設定で説明を行なっております)

| C) ⊐-ポレート              | ダッシ        | シュボード > コーポレート                             | 同期設定                                          |
|------------------------|------------|--------------------------------------------|-----------------------------------------------|
| ④ 再構築                  | 同期         | タスクの作成                                     | プロトコル                                         |
| 🖸 サイトの表示               | 同期対        | 象                                          | FTP                                           |
| ロ サイト                  | Z0         | ታተጉወንት                                     | 転送元のパス<br>/data/file/static/stg.techno.co.jp/ |
| コンテンツデータ               | <b>実行方</b> | 5法                                         | +712                                          |
| 鼎 記事                   | - 手動       | Dで同期する ◆                                   | 3.114.49.187                                  |
| 競 ウェブページ               | ▼ 全同期      | モード                                        | 転送先のパス                                        |
| 19 カテゴリセット             | ▼          | <b>有効にする</b><br>シュを利用せずに全ファイルに対して同期を実行します。 | /var/www/html/stg.techno.co.jp                |
| <ul> <li>タグ</li> </ul> | ~          |                                            | FTP ユーザID                                     |
| アセット                   | 同期         | する                                         | 12grid                                        |
| ■ 同期                   | <b>A</b>   |                                            | 上記の設定はプラグイン設定画面から変更できま<br>す。                  |
| 同期タスク作成                |            |                                            |                                               |
| 一殿                     |            |                                            |                                               |
| ■ コンテンツタイプ             | ~          |                                            |                                               |
| メンバー                   | -          |                                            |                                               |
| ■ ワークフロー               | -          |                                            |                                               |
| ※ デザイン                 | ~          |                                            |                                               |
| % カスタムフィールド            | ~          |                                            |                                               |
| ♥ 設定                   | ~          |                                            |                                               |
| # W-11.                | _          |                                            |                                               |

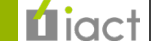

### 1.サイト管理画面

実行方法「日時を指定して同期する」を選択すると、同期する日時を任意で設定の上、予約による実行が行なえます。

| () ⊐−ポレ−ト            | : | ダッシュボード > コーポレート                       |          | 同期設定                                         |
|----------------------|---|----------------------------------------|----------|----------------------------------------------|
| ④ 再構築                |   | 同期タスクの作成                               |          | プロトコル                                        |
| ☑ サイトの表示             |   | 同期対象                                   |          | FTP                                          |
| ロ サイト                | - | このサイトのみ                                | \$       | 転送元のパス<br>/data/file/static/statechno.co.in/ |
| コンテンツデータ             | - | 実行方法                                   |          | *7. h. k                                     |
| ₩ 記事                 | - | 日時を指定して同期する                            | \$       | 3.114.49.187                                 |
| 競 ウェブページ             | ~ | 同期する日時                                 |          | 転送先のパス                                       |
| 18 カテゴリセット           | ~ | 2022-04-13                             | 11:40:53 | /var/www/html/stg.techno.co.jp               |
| <ul><li>タグ</li></ul> | ~ | 全同期モード                                 |          | FTP ユーザID                                    |
| ● アセット               | Ŧ | 有効にする<br>キャッシュを利用せずにやファイリに対して同期を実行します。 |          | 12gna                                        |
| ■ 同期                 | - |                                        |          | 上記の設定はプラグイン設定画面から変更できま<br>す。                 |
| 同期タスク作成              |   | 同期を予約する                                |          |                                              |
| 一覧                   |   |                                        |          |                                              |
| ■ コンテンツタイプ           | ~ |                                        |          |                                              |
| ▲ メンバー               | ~ |                                        |          |                                              |
| ■ ワークフロー             | ~ |                                        |          |                                              |
| % デザイン               | ~ |                                        |          |                                              |
| % カスタムフィールド          | ~ |                                        |          |                                              |
| ✿ 設定                 | ~ |                                        |          |                                              |
| <i>▶</i> \V-1L       | ~ |                                        |          |                                              |

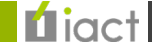

同期

### 1.サイト管理画面

🛛 サイトの表示

🕜 再構築

同期が実行されると自動的に「<u>同期タスク</u>」一覧ページに遷移し、同期タスクを一覧確認できます。

ダッシュボード > コーポレート

#### 同期タスクの管理

5

実行待ちの同期処理が登録されています。

×

| ロ サイト                  | ~       | ID  | ステータス | 同期対象 | 名前     | 実行方法    | ユーザー       | 同期予約日時              | プロトコル | 同期先          | 中断 |
|------------------------|---------|-----|-------|------|--------|---------|------------|---------------------|-------|--------------|----|
| . コンテンツデータ             | ~       |     |       |      |        |         |            | 1303 + 314 - 3      |       |              |    |
| 鼎 記事                   | ~       | 390 | 美行待ち  | ፓተኮ  | コーホレート | 手動で同期する | アイアクト管理    | 2022-04-13 11:41:22 | FIP   | 3.114.49.187 | 中断 |
| ウェブページ                 | ~       | 384 | 完了    | サイト  | コーポレート | 手動で同期する | アイアクト管理    | 2022-04-11 23:30:53 | FTP   | 3.114.49.187 | -  |
| な カテゴリセット              | ~       | 379 | 完了    | サイト  | コーポレート | 手動で同期する | アイアクト管理    | 2022-04-11 11:39:45 | FTP   | 3.114.49.187 | -  |
| <ul> <li>タグ</li> </ul> | ~       | 377 | 実行中止  | サイト  | コーポレート | 手動で同期する | アイアクト管理    | 2022-04-11 11:13:51 | FTP   | 3.114.49.187 | -  |
| ● アセット                 | ~       | 373 | 完了    | サイト  | コーポレート | 手動で同期する | アイアクト管理    | 2022-04-09 00:12:57 | FTP   | 3.114.49.187 | -  |
| ■ 同期                   | <b></b> | 367 | 完了    | サイト  | コーポレート | 手動で同期する | アイアクト管理    | 2022-04-08 20:10:17 | FTP   | 3.114.49.187 |    |
| 同期タスク作成                |         | 364 | 完了    | サイト  | コーポレート | 手動で同期する | 開発用        | 2022-04-08 19:19:31 | FTP   | 3.114.49.187 | -  |
| 一覧                     |         | 357 | 完了    | サイト  | コーポレート | 手動で同期する | アイアクトテスト用5 | 2022-04-07 21:08:20 | FTP   | 3.114.49.187 | -  |
| ■ コンテンツタイプ             | ~       |     |       | 2.1. |        | 1200000 |            |                     |       |              |    |
| ▲ メンバー                 | ~       | 356 | 完了    | サイト  | コーポレート | 手動で同期する | アイアクトテスト用6 | 2022-04-07 17:15:27 | FTP   | 3.114.49.187 | -  |
| ■ ワークフロー               | ~       | 353 | エラー   | サイト  | コーポレート | 手動で同期する | アイアクトテスト用7 | 2022-04-07 14:57:34 | FTP   | 3.114.49.187 | -  |
| % デザイン                 | ~       | 351 | エラー   | サイト  | コーポレート | 手動で同期する | アイアクトテスト用3 | 2022-04-07 09:31:50 | FTP   | 3.114.49.187 |    |
| % カスタムフィールド            | ~       | 344 | 完了    | サイト  | コーポレート | 手動で同期する | 開発用        | 2022-04-06 17:12:22 | FTP   | 3.114.49.187 | -  |
| ♣ 設定                   | ~       | 343 | 完了    | サイト  | コーポレート | 手動で同期する | 開発用        | 2022-04-06 17:00:44 | FTP   | 3.114.49.187 | -  |
| <i>▶</i> ツール           | ~       | 339 | エラー   | サイト  | コーポレート | 手動で同期する | 開発用        | 2022-04-06 13:59:22 | FTP   | 3.114.49.187 | -  |

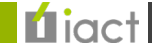

### 1.サイト管理画面

完了まで10分前後を要し、またユーザへの完了通知が無いため、無事に完了した際にはページ更新を行なうとステータスが【完了】または【エラー】に切り替われば完了です。(その他、サイト管理画面右でもログが表示されます)

| () ⊐−ポレ−ト              | : | ダッシュ | ュボード > コー | ポレート |        |         |            |                     |       |              |    |
|------------------------|---|------|-----------|------|--------|---------|------------|---------------------|-------|--------------|----|
| ④ 再構築                  |   | 同期会  | タスクの管理    | l    |        |         |            |                     |       |              |    |
| 🗹 サイトの表示               |   | ID   | ステータス     | 同期対象 | 名前     | 実行方法    | ユーザー       | 同期予約日時              | プロトコル | 同期先          | 中断 |
| ロ サイト                  | ~ | 390  | 完了        | サイト  | コーポレート | 手動で同期する | アイアクト管理    | 2022-04-13 11:41:22 | FTP   | 3.114.49.187 | -  |
| . コンテンツデータ             | ~ | 384  | 完了        | サイト  | コーポレート | 手動で同期する | アイアクト管理    | 2022-04-11 23:30:53 | FTP   | 3.114.49.187 | -  |
| 鼎 記事                   | Ŧ | 379  | 完了        | サイト  | コーポレート | 手動で同期する | アイアクト管理    | 2022-04-11 11:39:45 | FTP   | 3.114.49.187 | -  |
| … ウェブページ               | Ŧ | 377  | 実行中止      | サイト  | コーポレート | 手動で同期する | アイアクト管理    | 2022-04-11 11:13:51 | FTP   | 3.114.49.187 | -  |
| 1: カテゴリセット             | Ŧ | 373  | 完了        | サイト  | コーポレート | 手動で同期する | アイアクト管理    | 2022-04-09 00:12:57 | FTP   | 3.114.49.187 |    |
| <ul> <li>タグ</li> </ul> | Ŧ | 367  | 完了        | サイト  | コーポレート | 手動で同期する | アイアクト管理    | 2022-04-08 20:10:17 | FTP   | 3.114.49.187 |    |
| ● アセット                 | ~ |      | <u> </u>  |      |        |         |            |                     |       |              |    |
| ■ 同期                   |   | 364  | 元了        | サイト  | コーボレート | 手動で同期する | 開発用        | 2022-04-08 19:19:31 | FTP   | 3.114.49.187 | •  |
| 同期タスク作成                |   | 357  | 完了        | サイト  | コーポレート | 手動で同期する | アイアクトテスト用5 | 2022-04-07 21:08:20 | FTP   | 3.114.49.187 | -  |
| 一覧                     |   | 356  | 完了        | サイト  | コーポレート | 手動で同期する | アイアクトテスト用6 | 2022-04-07 17:15:27 | FTP   | 3.114.49.187 | -  |
| ■ コンテンツタイプ             | ~ | 353  | エラー       | サイト  | コーポレート | 手動で同期する | アイアクトテスト用7 | 2022-04-07 14:57:34 | FTP   | 3.114.49.187 | -  |
| ▲ メンバー                 | Ŧ | 351  | エラー       | サイト  | コーポレート | 手動で同期する | アイアクトテスト用3 | 2022-04-07 09:31:50 | FTP   | 3.114.49.187 | -  |
| ■ ワークフロー               | Ŧ | 344  | 完了        | サイト  | コーポレート | 手動で同期する | 開発用        | 2022-04-06 17:12:22 | FTP   | 3.114.49.187 |    |
| ※ デザイン                 | Ŧ | 343  | 完了        | サイト  | コーポレート | 手動で同期する | 開発用        | 2022-04-06 17:00:44 | FTP   | 3.114.49.187 | -  |
| % カスタムフィールド            | ~ | 220  | _=_       | #25  | コーポレート | 手動で同期する | 問茶田        | 2022-04-06 12:50:22 | FTD   | 2 11/ /0 197 |    |
| ✿ 設定                   | - |      | ±)-       |      |        |         |            | 2022-04-00 15.55.22 |       | 5.114.45.107 |    |
| <i>▶</i> ツール           | - | 336  | 完了        | サイト  | コーポレート | 手動で同期する | アイアクト管理    | 2022-04-05 13:43:29 | FTP   | 3.114.49.187 | -  |

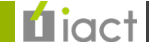

### ②手動登録

3.商品ページ画面

### CMSサーバと同じ内容をステージング環境(<u>https://stg.techno.co.jp/</u>)で確認すると反映が確認できます。

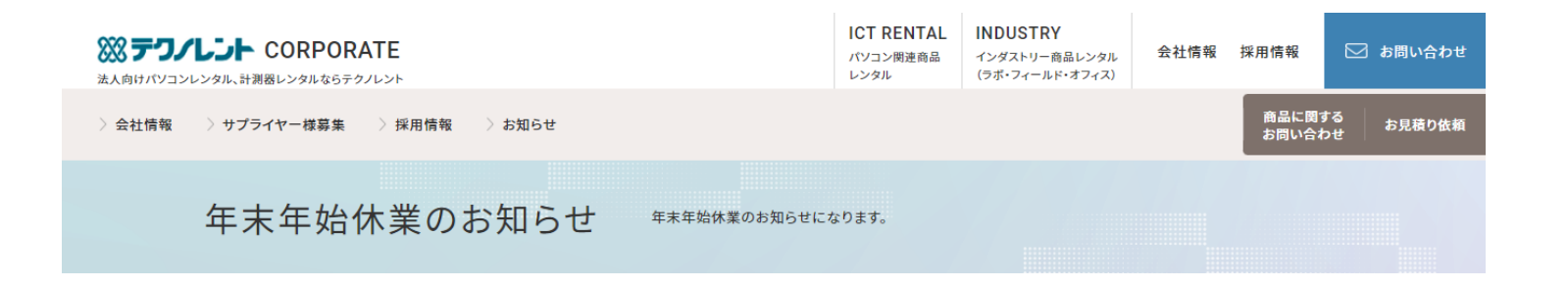

拝啓 貴社ますますご清栄のこととお喜び申し上げます。 平素は格別のご愛顧を賜り、厚く御礼申し上げます。

テクノレントは、2021年12月29日(水) ~ 2022年1月4日(火)の期間は年末年始休業期間とさせて頂きます。 1月5日(水)より平常営業となります。

ご繁忙の折柄、何かとご迷惑をお掛けすることと存じますが、何卒ご了承くださいますようお願い申し上げます。

トップ 〉 お知らせ 〉 年末年始休業のお知らせ

パソコン関連商品レンタル

**会社情報** トップメッセージ サプライヤー様募集 採用情報

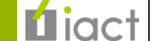

## 5.アセットの登録

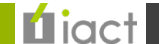

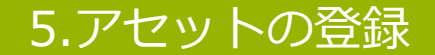

### 1.サイト管理画面

アセットとは、画像やPDFなどCMS上で登録したファイルを管理するエリアになります。 登録および内容を確認するには、サイト管理画面から赤枠「一覧」をクリックしてください。

| ● 再機區       ●       ●       ●       ●       ●       ●       ●       ●       ●       ●       ●       ●       ●       ●       ●       ●       ●       ●       ●       ●       ●       ●       ●       ●       ●       ●       ●       ●       ●       ●       ●       ●       ●       ●       ●       ●       ●       ●       ●       ●       ●       ●       ●       ●       ●       ●       ●       ●       ●       ●       ●       ●       ●       ●       ●       ●       ●       ●       ●       ●       ●       ●       ●       ●       ●       ●       ●       ●       ●       ●       ●       ●       ●       ●       ●       ●       ●       ●       ●       ●       ●       ●       ●       ●       ●       ●       ●       ●       ●       ●       ●       ●       ●       ●       ●       ●       ●       ●       ●       ●       ●       ●       ●       ●       ●       ●       ●       ●       ●       ●       ●       ●       ●       ●       ●       ●       ●       ● </th <th>◯ ⊐−ポレ−ト</th> <th>ダッシュボード &gt; コーオ</th> <th>ポレート</th> <th></th> <th></th> <th></th> <th></th> <th>同期タスク状況</th> <th>×</th>                                                                                                    | ◯ ⊐−ポレ−ト                                    | ダッシュボード > コーオ                | ポレート           |           |           |              |           | 同期タスク状況                                            | × |
|----------------------------------------------------------------------------------------------------|---------------------------------------------|------------------------------|----------------|-----------|-----------|--------------|-----------|----------------------------------------------------|---|
| サイトの状態       マレンフシングシータ       マレンシンシンシンシンシンシンシンシンシンシンシンシンシンシンシンシンシンシンシ                                                                                                    | <ul> <li>一 再構築</li> <li>② サイトの表示</li> </ul> | コーポレート                       |                |           |           |              | ○ 再読込     | 同期対象: コーポレート<br>ウェブサイト<br>◆ 完了 2022年2月25日 22:24 更新 |   |
| コンテンツデータ       ・         記事       公園       日時指進       永認信方       下書き       公園総子         ウェブページ       ・       ・       ・       ・       ・       ・         ウェブページ       ・       ・       ・       ・       ・       ・       ・         ウェブページ       ・       ・       ・       ・       ・       ・       ・       ・       ・       ・       ・       ・       ・       ・       ・       ・       ・       ・       ・       ・       ・       ・       ・       ・       ・       ・       ・       ・       ・       ・       ・       ・       ・       ・       ・       ・       ・       ・       ・       ・       ・       ・       ・       ・       ・       ・       ・       ・       ・       ・       ・       ・       ・       ・       ・       ・       ・       ・       ・       ・       ・       ・       ・       ・       ・       ・       ・       ・       ・       ・       ・       ・       ・       ・       ・       ・       ・       ・       ・       ・       ・       ・       ・       ・       ・       ・       ・       ・       <                                                                                                    | コ サイト                                       | ▼サイトの状態                      |                |           |           |              | ×         | admin_iact                                         |   |
| $\dot{D} \pm J' \Lambda - \ddot{S}$ $\dot{D} \pm J' \Lambda - \ddot{S}$ $\dot{\Delta} H = 0$ $\dot{D} H H H E = \Lambda E B H H E = \Lambda E B H H H E = \Lambda E B H H H E = \Lambda E B H H H H H H H H H H H H H H H H H H$ | ! コンテンツデータ<br>! 記事                          | ▼<br>■ 記事・ウェブへ               | ページ            |           |           |              | *         | 同期対象:コーポレート<br>ウェブサイト<br>♂完了                       |   |
| カテゴリセット       マ         タグ       マ         タグ       マ         アセット       マ         マレット       マ         マレット       マ         マレット       マ         マレット       マ         マレット       マ         マレット       マ       ロ       ロ                                                                                                    | ウェブページ                                      | - 記事                         | 公開<br>0        | 日時指定<br>0 | 承認待ち<br>0 | 下書き<br>0     | 公開終了<br>0 | 2022年2月25日 22:18 更新<br>admin_iact                  |   |
| アセット       ▲         -夏       -夏         アップロード       Site Page       公開       日時指定       承認待ち       0       0       0       0       0       0       0       0       0       0       0       0       0       0       0       0       0       0       0       0       0       0       0       0       0       0       0       0       0       0       0       0       0       0       0       0       0       0       0       0       0       0       0       0       0       0       0       0       0       0       0       0       0       0       0       0       0       0       0       0       0       0       0       0       0       0       0       0       0       0       0       0       0       0       0       0       0       0       0       0       0       0       0       0       0       0       0       0       0       0       0       0       0       0       0       0       0       0       0       0       0       0       0       0       0       0                                                                                                    | カテゴリセット<br>タグ                               | ウェブページ                       | 公開<br>0        | 日時指定<br>0 | 承認待ち<br>0 | 下書き<br>0     | 公開終了<br>0 | 同期対象 : PC<br>ウェブサイト<br>◆ 完了                        |   |
|                                                                                                    | アセット                                        | ▲ コンテンツデー                    | - <i>9</i>     |           |           |              | \$        | 2022年2月25日 21:48 更新<br>admin_iact                  |   |
| 同期     ・       コンテンツタイプ     ・       メンバー     ・       アークフロー     ・       デザイン     ・       カスタムフィールド     ・       インビジュアル     公開     日時指定     承認待ち     下書き     公開終了     ○       クークフロー     ・       オポロい合わせ集計     公開     日時指定     承認待ち     下書き     公開終了     ○       カスタムフィールド     ・     ・     ・     ・     ・     ●       4     ○     ○     ○     ○     ○     ○                                                                                                    | ァ<br>アップロード                                 | Site Page                    | 公開<br>0        | 日時指定<br>0 | 承認待ち<br>0 | き書<br>で<br>0 | 公開終了<br>0 | 回期対象: コーホレート<br>ウェブサイト<br>② 完了                     |   |
| メンバー     ・     カテゴリ詳細ページ     公開     日時指定     承認待ち     下書き     公開終了     ウェブサイト       ワークフロー     ・       デザイン     ・       カスタムフィールド     ・       インビジュアル     公開     日時指定     承認待ち     下書き     公開終了     ○     ○     ○     ○     ○     ○     ○     ○     ○     ○     ○     ○     ○     ○     ○     ○     ○     ○     ○     ○     ○     ○     ○     ○     ○     ○     ○     ○     ○     ○     ○     ○     ○     ○     ○     ○     ○     ○     ○     ○     ○     ○     ○     ○     ○     ○     ○     ○     ○     ○     ○     ○     ○     ○     ○     ○     ○     ○     ○     ○     ○     ○     ○     ○     ○     ○     ○     ○     ○     ○     ○     ○     ○     ○     ○     ○     ○     ○     ○     ○     ○     ○     ○     ○     ○     ○     ○     ○     ○     ○     ○     ○     ○     ○     ○     ○     ○     ○     ○     ○     ○     ○     ○     ○     ○     ○ <td< td=""><td>同期<br/>コンテンツタイプ</td><td>▼ お知らせ</td><td>公開<br/>3</td><td>日時指定<br/>0</td><td>承認待ち<br/>0</td><td>下書き<br/>1</td><td>公開終了<br/>0</td><td>2022年2月25日 21:47 更新<br/>admin_iact</td><td></td></td<>                                                                                                    | 同期<br>コンテンツタイプ                              | ▼ お知らせ                       | 公開<br>3        | 日時指定<br>0 | 承認待ち<br>0 | 下書き<br>1     | 公開終了<br>0 | 2022年2月25日 21:47 更新<br>admin_iact                  |   |
| プラインクレコー・マー・マー・マー・マー・マー・マー・マー・マー・マー・マー・マー・マー・マー                                                                                                    | メンバー                                        | ▼ カテゴリ詳細ページ                  | 公開<br>15       | 日時指定<br>0 | 承認待ち<br>0 | 下書き<br>0     | 公開終了<br>0 | 回期20家: コーハレート<br>ウェブサイト<br>② 完了                    |   |
| カスタムフィールド - メインビジュアル 公開 日時指定 承認待ち 下書き 公開終了<br>4 0 0 0 0 0 0 0                                                                                                    | デザイン                                        | <ul> <li>お問い合わせ集計</li> </ul> | 公開<br>6        | 日時指定<br>0 | 承認待ち<br>0 | を書す<br>0     | 公開終了<br>0 | 2022年2月25日 21:42 更新<br>admin_iact                  |   |
|                                                                                                    | カスタムフィールド                                   | ▼ メインビジュアル                   | 公開<br><b>4</b> | 日時指定<br>0 | 承認待ち<br>0 | 下書き<br>0     | 公開終了<br>0 | ログ                                                 | ; |

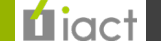

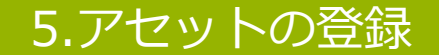

### 2.アセット管理画面

登録されているアセットが一覧表示されます。新規で登録する場合、赤枠【<u>アップロード</u>】をクリックしてください。

|                        | : | ダッシュオ | <b>ポード &gt;</b> ∶ | コーポレート > アセット        |         |        |        |          |
|------------------------|---|-------|-------------------|----------------------|---------|--------|--------|----------|
| () 再堪等                 |   | アセッ   | トの管理              | 1                    |         |        |        |          |
|                        | _ |       |                   |                      |         |        |        | - 1      |
| □ サイトの表示               |   |       |                   |                      |         |        | 表示     | *オノション * |
| ロ サイト                  | Ŧ | 削除    | アクション             | / <b>-</b>           |         |        |        |          |
| ■ コンテンツデータ             | Ŧ | フィル   | 夕: <u>কর্বে</u>   | DPセット                |         |        |        | -        |
| 記事                     | ~ |       | 名前                |                      | 作成者     | ታተト名   | 作成日 ↓  | 公開状態     |
| 競 ウェブページ               | Ŧ |       |                   |                      |         | - 10 1 |        |          |
| 18 カテゴリセット             | ~ |       | $\square$         | baibai_youkou.pdf    | アイアクト管理 | コーイオート | 12 時間則 | (A)      |
| <ul> <li>タグ</li> </ul> | ~ |       |                   |                      |         |        |        |          |
| ● アセット                 |   |       | <b>D</b>          | rental_jyoukou.pdf   | アイアクト管理 | コーポレート | 12 時間前 | <b>(</b> |
| 一覧                     |   |       |                   |                      |         |        |        |          |
| アップロード                 |   |       |                   | products_medical.jpg | アイアクト管理 | コーポレート | 1日前    | Ā        |
| ■ 同期                   | ~ |       |                   |                      |         |        |        |          |
| ■ コンテンツタイプ             | ~ |       | 0                 | products_idc.jpg     | アイアクト管理 | コーポレート | 1日前    | <b>A</b> |
| メンバー                   | Ŧ |       | 2 2               |                      |         |        |        |          |
| ■ ワークフロー               | T |       | E                 | agreement.jpg        | アイアクト管理 | コーポレート | 4日前    | <b>F</b> |
| % デザイン                 | T |       | 8_                |                      |         |        |        |          |
| % カスタムフィールド            | T |       |                   | noimg.png            | アイアクト管理 | コーポレート | 2月17日  | Ā        |
| ✿ 設定                   | Ŧ |       |                   |                      |         |        |        | -        |

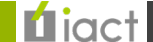

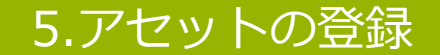

### 3.アセット登録画面

赤枠部分をクリックして選択、またはドラッグ&ドロップで登録したい内容をアップロードします。 なお既に登録されているファイルと同じ名前の場合、新規登録分を優先的に上書きしてしまうため 事前にファイル名をご確認ください。

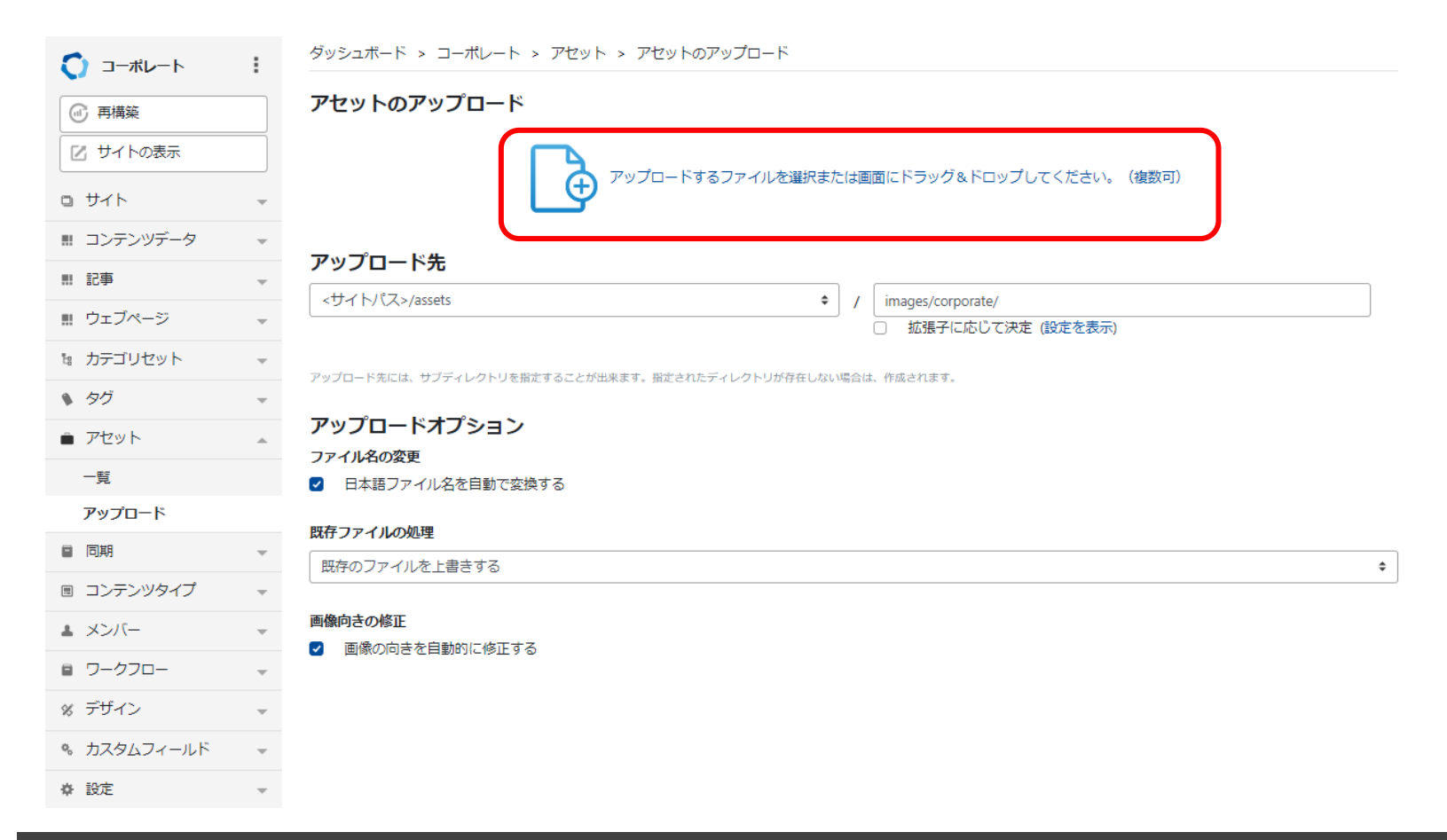

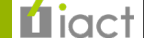

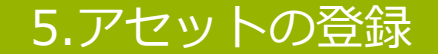

### 3.アセット登録画面

アップロード内容が反映されましたらアセット登録が完了となります。

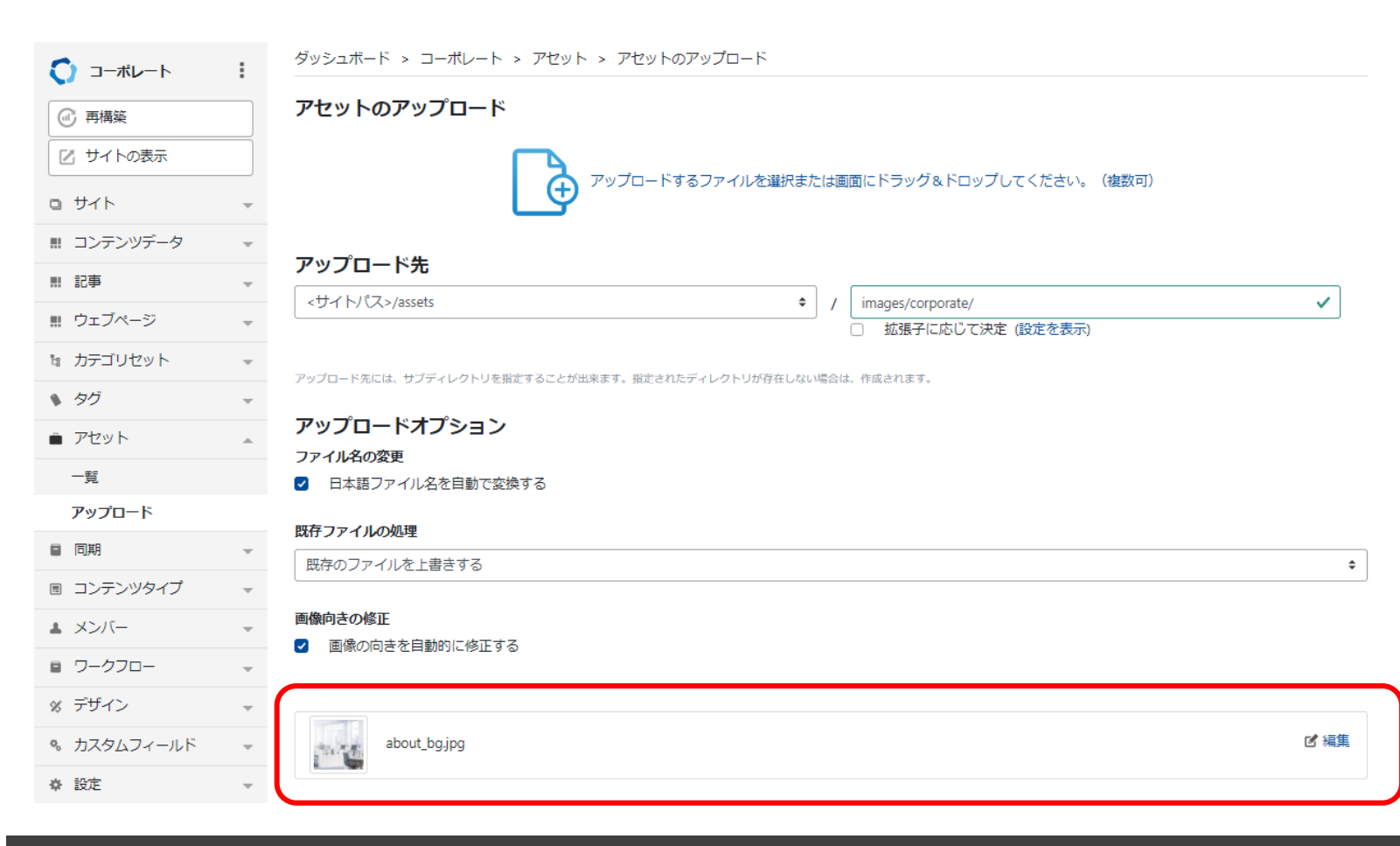

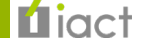

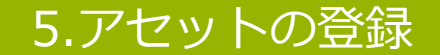

### 3.アセット登録画面

登録後はアセット一覧画面や、「アセットを追加」の「**アセット一覧**」から参照することができます。 検索窓からファイル名を絞り込み表示することも可能です。

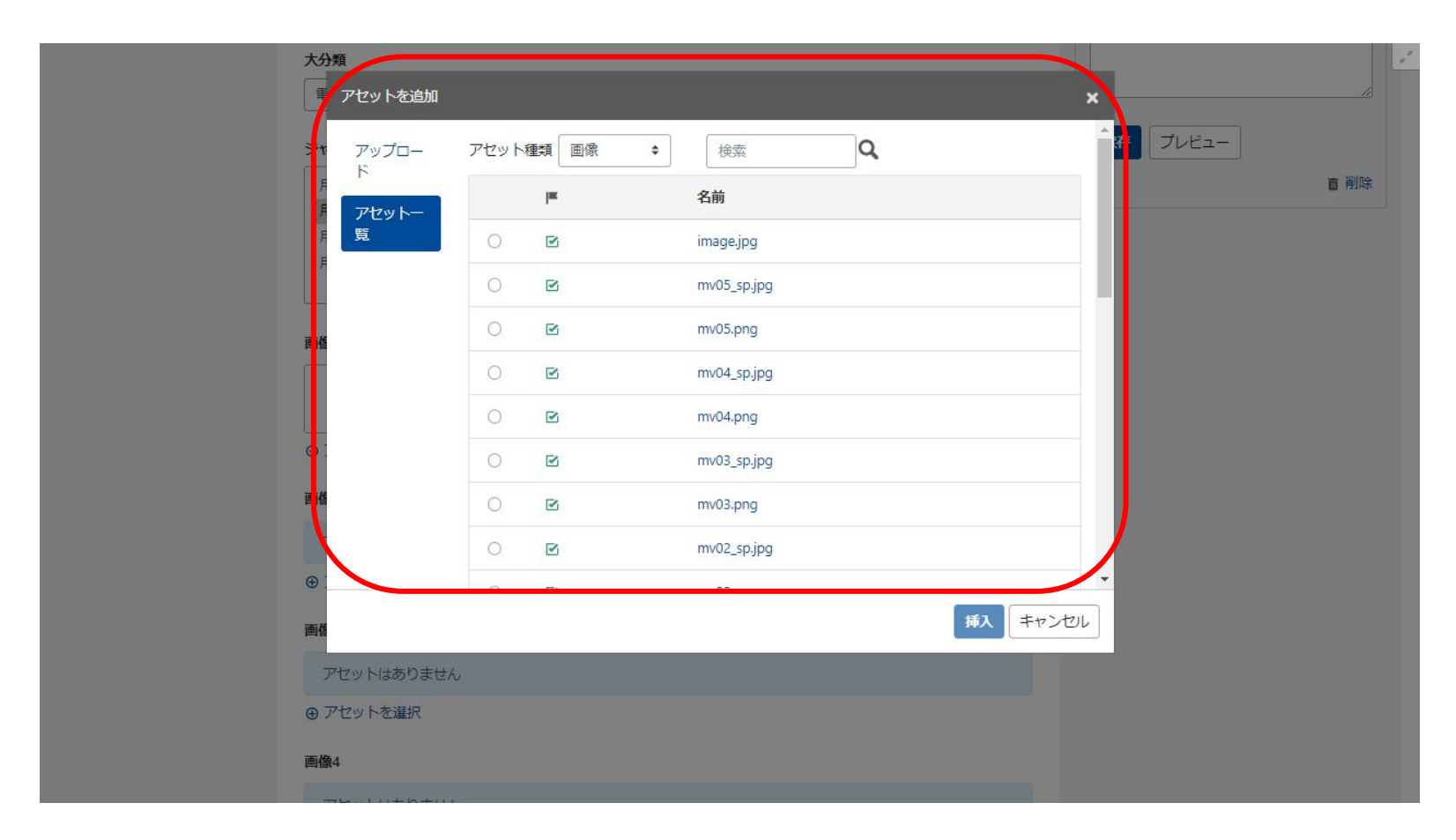

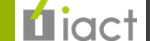

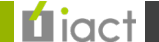

ピックアップ

### 1.サイト管理画面

ここでは、各ページに表示させるピックアップ商品を設定することができます。 まずは管理画面から赤枠「<u>ピックアップ</u>」をクリックしてください。

| <b>()</b> コーポレート                                                          | :        | ダッシュボード > コーポレ- | -ト             |           |           |          |           | 同期タスク状況                                                  | ×  |
|---------------------------------------------------------------------------|----------|-----------------|----------------|-----------|-----------|----------|-----------|----------------------------------------------------------|----|
| <ul> <li>         ④ 再構築      </li> <li>         ☑ サイトの表示      </li> </ul> |          | コーポレート          |                |           |           |          | Q 再読込     | 同期対象: コーポレート<br>ウェブサイト<br>● 実行待ち<br>2022年4月13日 11:41 更新  |    |
| ロ サイト                                                                     | ~        | サイトの状態          |                |           |           |          | ×         | admin_iact                                               |    |
| ■ コンテンツデータ<br>Site Page                                                   | *        | 記事・ウェブペー        | ジ              |           |           |          | \$        | 同期対象: PC<br>ウェブサイト<br>✔ 元了                               |    |
| お問い合わせ集計                                                                  |          | 記事              | 公開<br>0        | 日時指定<br>0 | 承認待ち<br>0 | 天書き<br>0 | 公開終了<br>0 | 2022年4月12日 18:39 更新<br>admin_iact                        |    |
| お知らせ カテゴリ詳細ページ                                                            |          | ウェブページ          | 公開<br>0        | 日時指定<br>0 | 承認待ち<br>0 | 下書き<br>0 | 公開終了<br>0 | 同期対象: インダストリー<br>ウェブサイト<br>② 売了                          |    |
| キャンハーン<br>ピックアップ                                                          |          | コンテンツデータ        |                |           |           |          | *         | 2022年4月12日 14:47 更新<br>admin_iact                        |    |
| メインビジュアル<br>一括管理                                                          |          | Site Page       | 公開<br>0        | 日時指定<br>0 | 承認待ち<br>0 | 下書き<br>0 | 公開終了<br>0 | 回期対象: PC<br>ウェブサイト<br>❷エラー                               |    |
| 記事                                                                        | ~        | お知らせ            | 公開<br><b>7</b> | 日時指定<br>0 | 承認待ち<br>0 | 下書き<br>8 | 公開終了<br>0 | 2022年4月12日 10:00 更新<br>admin_iact                        |    |
| <ul> <li>         ・・・・・・・・・・・・・・・・・・・・・・・・・・・・・</li></ul>                 |          | カテゴリ詳細ページ       | 公開<br>16       | 日時指定<br>0 | 承認待ち<br>0 | 下書き<br>6 | 公開終了<br>0 | 同期対象: インダストリー<br>ウェブサイト<br>✔ 元了                          |    |
| <ul> <li>タグ</li> </ul>                                                    | ~        | お問い合わせ集計        | 公開<br>101      | 日時指定<br>0 | 承認待ち<br>0 | 下書き<br>0 | 公開終了<br>0 | 2022年4月11日 23:31 更新<br>admin_iact                        |    |
| <ul> <li>アセット</li> </ul>                                                  | ~        | <br>メインビジュアル    | 公開             | 日時指定      | 承認待ち      | 下書き      | 公開終了      |                                                          |    |
| 回 つい, テンパタイプ                                                              | <b>*</b> |                 | 4              | 0         | 0         | 6        | 0         | ログ                                                       | ×  |
| <ul> <li>ユンバー</li> </ul>                                                  | •<br>•   | ピックアップ          | 公開<br>1        | 日時指定<br>0 | 承認待ち<br>0 | 下書き<br>0 | 公開終了<br>0 | 7 分前<br>admin_iactがお知らせ '年末年始休業のお知ら'<br>(ID:2057)を変更しました | 년' |

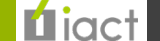

### ピックアップ

### 2.ピックアップ管理画面

ここでは新規作成ではなく、すでに登録している赤枠「掲載商品」から設定を行ないます。

| <b>()</b> コーポレート                            | :        | ダッシュボード > コーポレート                          | > ビックアップ                                             |         |          |
|---------------------------------------------|----------|-------------------------------------------|------------------------------------------------------|---------|----------|
| <ul> <li>④ 再構築</li> <li>☑ サイトの表示</li> </ul> |          | <b>ピックアップの管理</b><br>・ ビックアップを作成    ・ ビックア | アッブをインボート ⊕ ビックアップをエクスボート                            |         |          |
| ロ サイト                                       | ~        |                                           |                                                      |         | 表示オプション・ |
| ■ コンテンツデータ                                  | <u>م</u> | 公開 削除 アクション… ▼                            | ]                                                    |         |          |
| Site Page<br>お問い合わせ集計                       |          | フィルタ: <u>すべてのピックアップ</u>                   | 1                                                    |         | •        |
| お知らせ                                        |          | データ識別ラベル                                  | 商品管理選択                                               | 作成者     | 更新日 ↓    |
| カテゴリ詳細ページ                                   |          | □                                         | 3D3X5PA, 123ABC456, 20UGS2YK00, 999XYZ999, FMVB1501M | アイアクト管理 | 2 日前     |
| キャンペーン                                      |          |                                           | 《前 1 次▶                                              |         |          |
| ピッ <b>ク</b> アップ                             |          |                                           |                                                      |         |          |
| メインビジュアル                                    |          | コンテンツデータのフィード                             |                                                      |         |          |
| 一括管理                                        |          |                                           |                                                      |         |          |
| 鼎 記事                                        | ~        |                                           |                                                      |         |          |
| . ウェブページ                                    | Ŧ        |                                           |                                                      |         |          |
| 18 カテゴリセット                                  | ~        |                                           |                                                      |         |          |
| <ul> <li>タグ</li> </ul>                      | Ŧ        |                                           |                                                      |         |          |
| ● アセット                                      | Ŧ        |                                           |                                                      |         |          |
| ■ 同期                                        | ~        |                                           |                                                      |         |          |
| ■ コンテンツタイプ                                  | ~        |                                           |                                                      |         |          |
| メンバー                                        | Ŧ        |                                           |                                                      |         |          |

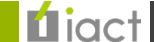

### ピックアップ

### 2.ピックアップ管理画面

表示したい商品の型番(ICT) / 商品コード(インダストリー) を 入力することでピックアップ設定されるように管理しています。 追加・削除を行なう場合、赤枠「商品管理選択」欄にテキスト入力 で編集してください。(必須:型番の末尾にカンマ区切り)

なお登録済みの商品を修正・更新した場合にはピックアップにも 情報を確実に反映させるため更新(またはサイト全体の再構築)を 実施するようお願いします。

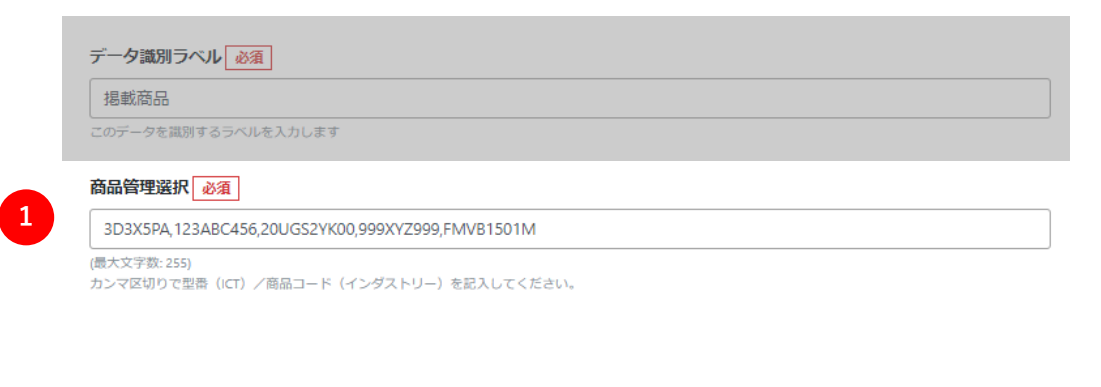

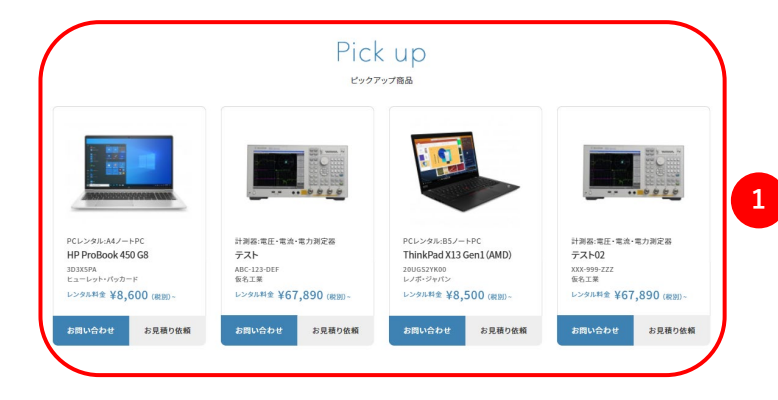

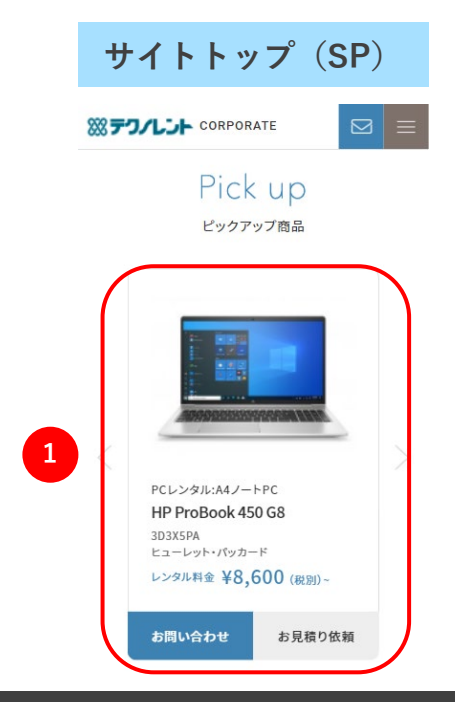

サイトトップ (PC)

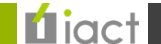

### ピックアップ

### 2.ピックアップ管理画面

編集が完了しましたら【更新】ボタンをクリックし、内容を保存してください。(※プレビューでは確認できません)

| □ サイト                  | ~ | データ識別ラベル                                                | 公開                                       |
|------------------------|---|---------------------------------------------------------|------------------------------------------|
| ₩ コンテンツデータ             | ~ | 据載商品                                                    | 7                                        |
|                        | ~ | このデータを識別するラベルを入力します                                     |                                          |
| ウェブページ                 | ~ | 商品管理選択 必須                                               |                                          |
| 18 カテゴリセット             | ~ | 3D3X5PA,123ABC456,20UGS2YK00,999XYZ999,FMVB1501M        | 公開日                                      |
| <ul> <li>タグ</li> </ul> | ~ | (最大文字数: 255)<br>カンマ区切りで聖番(ICT)/商品コード(インダストリー)を記入してください。 |                                          |
| アセット                   | ~ |                                                         | 4:42:20                                  |
| ■ 同期                   | ~ |                                                         | 公開終了日                                    |
| ■ コンテンツタイプ             | Ŧ |                                                         | 指定されていません編集                              |
| メンバー                   | ~ |                                                         | 出力ファイル名                                  |
| ■ ワークフロー               | ~ |                                                         | 6c7c921bb41f7a920d077e79937379d9a3d2c12! |
| % デザイン                 | ~ |                                                         | 履歴ノート・ワークフローコメント                         |
| % カスタムフィールド            | ~ |                                                         |                                          |
| ♣ 設定                   | ~ |                                                         |                                          |
| ∦ ツール                  | ~ |                                                         |                                          |
| ● アイアクト管理              | Þ |                                                         | 東新<br>プレビュー<br>画 削除                      |

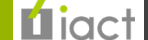

ピックアップ

3.ページ画面

サイトの再構築(P.20~)を行なった後、トップページに掲載されているピックアップ(例: <u>https://www.stg-</u>techno.com/)を確認し、登録が反映されていたら同期(P.29~)を行なうことで設定完了です。

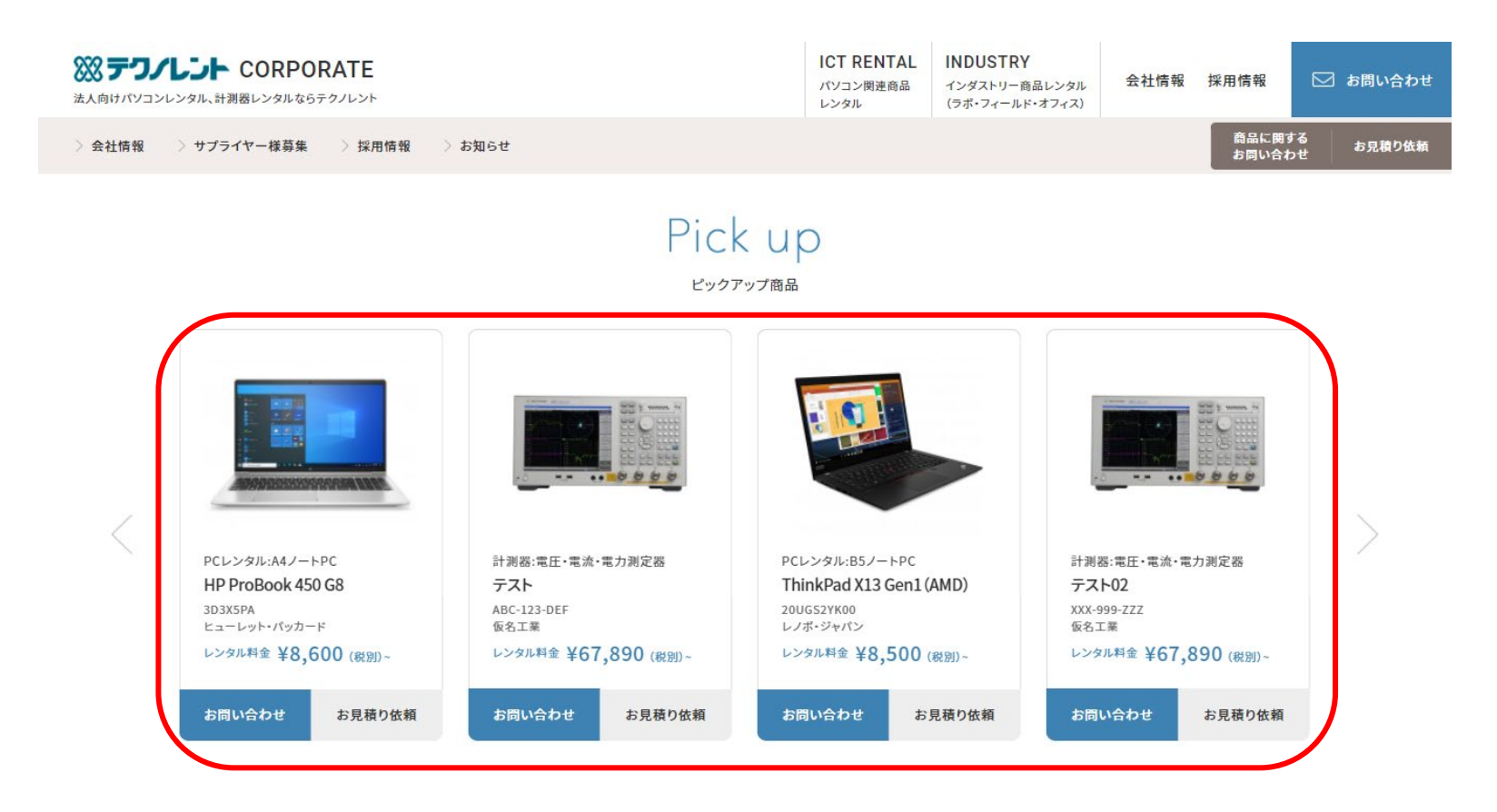

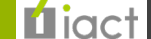

## 7.キャンペーンの設定

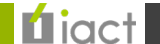

## 7.キャンペーンの設定

キャンペーン

### 1.サイト管理画面

ここでは、各ページに表示させるキャンペーンを登録することができます。 まずは管理画面から赤枠部分をクリックしてください。

| ◯ コーポレート                                         | :      | ダッシュボード > コーポレ・ | -ト             |                |                |                   |           | 同期夕スク状況                                                         | × |
|--------------------------------------------------|--------|-----------------|----------------|----------------|----------------|-------------------|-----------|-----------------------------------------------------------------|---|
| <ul> <li>⑦ 再構築</li> <li>図 サイトの表示</li> </ul>      |        | コーポレート          |                |                |                |                   | ○ 再読込     | 同期対象: コーポレート<br>ウェブサイト<br>♥ 実行待ち<br>2022年4月13日 11:41 更新         |   |
| ロ サイト                                            | ~      | サイトの状態          |                |                |                |                   | ×         | admin_iact                                                      |   |
| ■ コンテンツデータ<br>Site Page                          |        | 記事・ウェブペー        | ジ              |                |                |                   | \$        | 同期対象 : PC<br>ウェブサイト<br>❷ 売了                                     |   |
| お問い合わせ集計                                         |        | 記事              | 公開<br>0        | 日時指定<br>0      | 承認待ち<br>0      | 下書き<br>0          | 公開終了<br>0 | 2022年4月12日 18:39 更新<br>admin_iact                               |   |
| お知らせ カテゴリ詳細ページ                                   | _      | ウェブページ          | 公開<br>0        | 日時指定<br>0      | 承認待ち<br>0      | ち書子<br>0          | 公開終了<br>0 | <ul> <li>同期対象: インダストリー</li> <li>ウェブサイト</li> <li>② 売了</li> </ul> |   |
| <i>キャンペーン</i><br>ビックアップ                          |        | コンテンツデータ        |                |                |                |                   | \$        | 2022年4月12日 14:47 更新<br>admin_iact<br>同期対象: PC                   |   |
| メインビジュアル<br>一括管理                                 |        | Site Page       | 公開<br>0        | 日時指定<br>0      | 承認待ち<br>0      | 下書き<br>0          | 公開終了<br>0 | ウェブサイト<br>② エラー<br>2003年4月13日 10:00 再新                          |   |
| 剽 記事                                             | T      | お知らせ            | 公開<br><b>7</b> | 日時指定<br>0      | 承認待ち<br>0      | 下書き<br>8          | 公開終了<br>0 | admin_iact                                                      |   |
| <ul> <li>ニ ウェブページ</li> <li>10 カテゴリセット</li> </ul> | *<br>* | カテゴリ詳細ページ       | 公開<br>16       | 0<br>日時指定<br>0 | ·<br>承認待ち<br>0 | 下書き<br>6          | 公開終了<br>0 | 同期対象: インダストリー<br>ウェブサイト<br>✔ 元了                                 |   |
| <ul><li>タグ</li></ul>                             | Ŧ      | お問い合わせ集計        | 公開             | 日時指定           | 承認待ち           | 下書き               | 公開終了      | 2022年4月11日 23:31 更新<br>admin_iact                               |   |
| アセット                                             | Ŧ      |                 | 101            | 0              | 0              | 0                 | 0         |                                                                 |   |
| ■ 同期                                             | T      | メインビジュアル        | 公開<br>4        | 日時指定<br>0      | 承認待ち<br>0      | 下書き<br>6          | 公開終了<br>0 | ログ                                                              | × |
| <ul><li>ヨンテンツタイプ</li><li>メンバー</li></ul>          | *<br>* | ピックアップ          | 公開<br>1        | 日時指定<br>0      | 承認待ち<br>0      | ち <b>告</b> イ<br>0 | 公開終了<br>0 | 7 分前<br>admin_iactがお知らせ '年末年始休業のお知らせ<br>(ID:2957)を変更しました        |   |

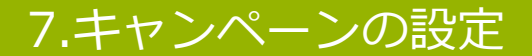

キャンペーン

### 2.キャンペーン管理画面

ここでは新規作成ではなく、すでに登録している設定内容「**掲載キャンペーン**」から商品の選択を行なってください。

|                        | : | ダッシュボード > コーポレート > キャ   | ンペーン                     |          |
|------------------------|---|-------------------------|--------------------------|----------|
| ④ 再構築                  |   | キャンペーンの管理               |                          |          |
| ☑ サイトの表示               |   | ⊕ キャンペーンを作成 ⊕ キャンペーンを   | ・インポート ⊕ キャンペーンをエクスポート   |          |
| ロ サイト                  | ~ |                         |                          | 表示オプション・ |
| ■ コンテンツデータ             |   | □ 公開 □ 削除 □ アクション… マ    |                          |          |
| Site Page              |   | フィルタ: <u>すべてのキャンペーン</u> |                          | -        |
| お問い合わせ集計<br>お知らせ       |   | データ識別ラベル                | キャンペーン選択                 | 更新日 ↓    |
| カテゴリ詳細ページ              |   | □ 図 掲載キャンペーン 図          | AI掃除ロボットWhiz,PC大特価キャンペーン | 38 分前    |
| キャンペーン                 |   |                         | 《前 1 次▶                  |          |
| ピッ <b>クア</b> ップ        |   |                         |                          |          |
| メインビジュアル               |   | コンテンツデータのフィード           |                          |          |
| 一括管理                   |   |                         |                          |          |
| 記事                     | ~ |                         |                          |          |
| ウェブページ                 | ~ |                         |                          |          |
| 1: カテゴリセット             | ~ |                         |                          |          |
| <ul> <li>タグ</li> </ul> | Ŧ |                         |                          |          |
| ● アセット                 | ~ |                         |                          |          |
| ■ 同期                   | ~ |                         |                          |          |
| ■ コンテンツタイプ             | Ŧ |                         |                          |          |
| ▲ メンバー                 | ~ |                         |                          |          |

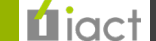

## 7.キャンペーンの設定

キャンペーン

### サイトトップ (PC)

### 2.キャンペーン管理画面

表示設定を行なっているキャンペーンをカンマ区切りで管理してい ます。編集および追加したい場合、「キャンペーン選択」欄に <u>キャンペーン名</u>をカンマ区切りで登録してください。 (<u>必須</u>:キャンペーン名の末尾にカンマ区切り)

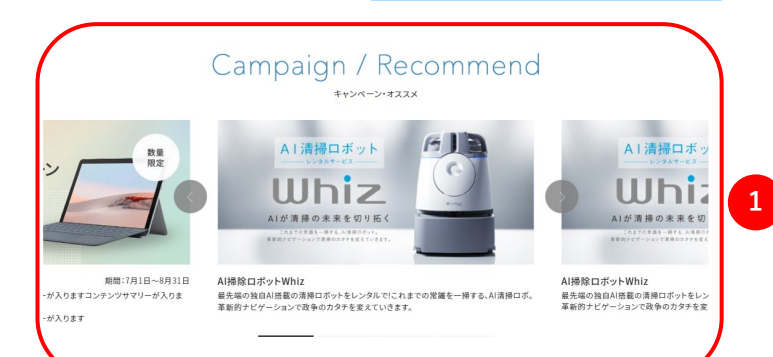

1

| デー | 夕識別ラベル | 必須 |  |
|----|--------|----|--|
|    |        |    |  |

掲載キャンペーン

このデータを識別するラベルを入力します

キャンペーン選択 必須

AI掃除ロボットWhiz,PC大特価キャンペーン

(最大文字数: 255) カンマ区切りでキャンペーン名を記入してください。

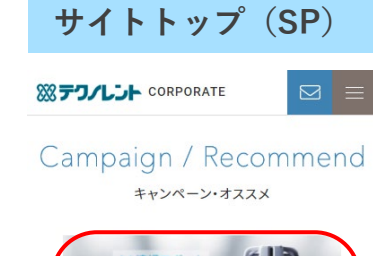

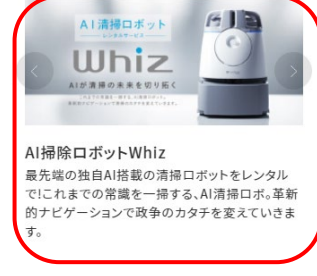

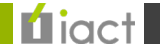

### 7.キャンペーンの設定

キャンペーン

### 2.キャンペーン管理画面

編集が完了しましたら【更新】ボタンをクリックし、内容を保存してください。(※プレビューでは確認できません)

| ロ サイト                  | ~ | データ識別ラベルし必須                              | 公開                                       |
|------------------------|---|------------------------------------------|------------------------------------------|
| 票 コンテンツデータ             | ~ | 掲載キャンペーン                                 | 7=-07                                    |
| 鼎 記事                   | ~ | このデータを識別するラベルを入力します                      |                                          |
| ウェブページ                 | ~ | キャンペーン選択 必須                              |                                          |
| 18 カテゴリセット             | ~ | Al掃除ロボットWhiz,PC大特価キャンペーン                 | 公開日                                      |
| <ul> <li>タグ</li> </ul> | ~ | (最大文字数: 255)<br>カンマ区切りでキャンペーン名を記入してください。 | 1 2022-04-04                             |
| ● アセット                 | ~ |                                          | 18:11:45                                 |
| ■ 同期                   | ~ |                                          | 公開終了日                                    |
| ■ コンテンツタイプ             | ~ |                                          | 指定されていません編集                              |
| ▲ メンバー                 | ~ |                                          | 出力ファイル名                                  |
| ■ ワークフロー               | ~ |                                          | 6a79a42980fa32588f6014650e89046bc71b8278 |
| ※ デザイン                 | ~ |                                          | 履歴ノート・ワークフローコメント                         |
| % カスタムフィールド            | ~ |                                          |                                          |
| ✿ 設定                   | ~ |                                          |                                          |
| <i>₽</i> ツール           | ~ |                                          |                                          |
| アイアクト管理                | Þ |                                          | 更新<br>プレビュー<br>盲 削除                      |

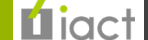

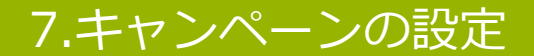

キャンペーン

3.ページ画面

サイトの再構築(P.20~)を行なった後、トップページに掲載されているキャンペーン(例: <u>https://www.stg-</u>techno.com/)を確認し、登録が反映されていたら同期(P.29~)を行なうことで設定完了です。

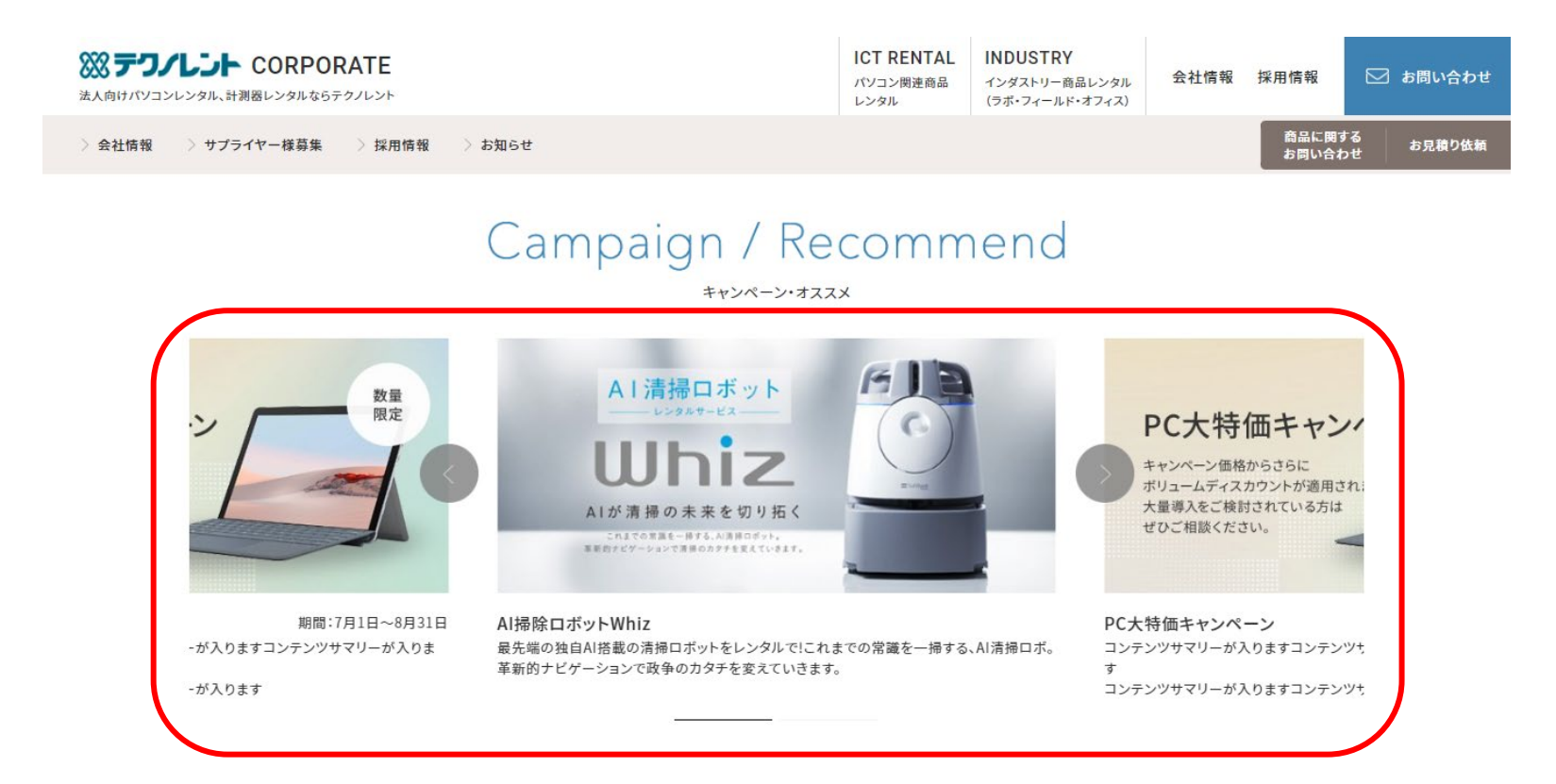

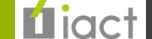

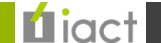

メインビジュアル

### 1.サイト管理画面

サイトトップページに表示するメインビジュアル画像を登録管理いただけます。 まずは管理画面から赤枠部分をクリックしてください。

| ○ ⊐-ポレート                                                                  | : | ダッシュボード > コーポレ- | -ト             |           |             |                   |           | 同期タスク状況 ×                                                 |  |
|---------------------------------------------------------------------------|---|-----------------|----------------|-----------|-------------|-------------------|-----------|-----------------------------------------------------------|--|
| <ul> <li>         ● 再構築      </li> <li>         ⑦ サイトの表示      </li> </ul> |   | コーポレート          |                |           |             |                   | ○ 再読込     | 同期対象: コーポレート<br>ウェブサイト<br>● 実行待ち<br>2022年4月13日 11:41 更新   |  |
| ロ サイト                                                                     | ~ | サイトの状態          |                |           |             |                   | ×         | admin_iact                                                |  |
| <ul><li>コンテンツデータ</li><li>Site Page</li></ul>                              |   | 記事・ウェブペー        | ÿ              |           |             |                   | *         | 同期対象: PC<br>ウェブサイト<br>● 元了                                |  |
| お問い合わせ集計                                                                  |   | 記事              | 公開<br>0        | 日時指定<br>0 | 承認待ち<br>0   | き <b>書</b> 不<br>0 | 公開終了<br>0 | 2022年4月12日 18:39 更新<br>admin_iact                         |  |
| カテゴリ詳細ページ                                                                 |   | ウェブページ          | 公開<br>0        | 日時指定<br>0 | 承認待ち<br>0   | ち <b>告</b> 不<br>0 | 公開終了<br>0 | 同期対象:インタストリー<br>ウェブサイト<br>② 完了                            |  |
| +ャンペーン<br>ピックアップ                                                          |   | コンテンツデータ        |                |           |             |                   | *         | 2022年4月12日 14:4/ 更新<br>admin_iact<br>                     |  |
| メインビジュアル<br>一括管理                                                          |   | Site Page       | 公開<br>0        | 日時指定<br>0 | 承認待ち<br>0   | 下書き<br>0          | 公開終了<br>0 | ウェブサイト<br>② エラー<br>2022年4月12日 10:00 再新                    |  |
| 鼎 記事                                                                      | ~ | お知らせ            | 公開<br><b>7</b> | 日時指定<br>0 | 承認待ち<br>0   | 下書き<br>8          | 公開終了<br>0 | admin_iact                                                |  |
| <ul> <li>         ・・・・・・・・・・・・・・・・・・・・・・・・・・・・・</li></ul>                 |   | カテゴリ詳細ページ       | 公開<br>16       | 日時指定<br>0 | 承認待ち<br>0   | ち書す<br>6          | 公開終了<br>0 | 同期対象: インダストリー<br>ウェブサイト<br>● 売了                           |  |
| <ul><li>タグ</li></ul>                                                      | ~ | お問い合わせ集計        | 公開<br>101      | 日時指定      | 承認待ち<br>0   | き書す               | 公開終了      | 2022年4月11日 23:31 更新<br>admin_iact                         |  |
| ● アセット                                                                    | ~ |                 | /\88           |           |             | 。<br>下争士          |           |                                                           |  |
| ■ 同期                                                                      | ~ |                 | 4              | 0         | C 17108/11/ | 6                 | 0         | ログ ×                                                      |  |
| <ul><li> ヨンテンツタイプ  メンバー</li></ul>                                         |   | ピックアップ          | 公開<br>1        | 日時指定<br>0 | 承認待ち<br>0   | き書不<br>0          | 公開終了<br>0 | 7 分前<br>admin_iactがお知らせ '年末年始休業のお知らせ'<br>(ID:2957)を変更しました |  |

56

メインビジュアル

### 2.メインビジュアル管理画面

### ここではすでに登録されている赤枠【①レンタルサービスで理想的な事業形態を一。】を参照して説明を行ないますが、 新規登録を行なう場合は「メインビジュアルを作成」から行なってください。

|                      | :        | ダッシュ  | ダッシュボード > コーポレート > メインビジュアル |                                                                |                    |                    |     |                |           |  |  |  |  |
|----------------------|----------|-------|-----------------------------|----------------------------------------------------------------|--------------------|--------------------|-----|----------------|-----------|--|--|--|--|
| (1) 再構築              |          | メイン   | ビジュ                         | アルの管理                                                          |                    |                    |     |                |           |  |  |  |  |
| 2 サイトの表示             |          | ⊕ メイン | /ビジュア/                      | しを作成 θ メインビジュアルをインボート Θ メインビジュアルをエクスボート                        |                    |                    |     |                |           |  |  |  |  |
| D #45                |          |       |                             |                                                                |                    |                    |     |                |           |  |  |  |  |
|                      |          | 4NE   |                             |                                                                |                    |                    |     |                |           |  |  |  |  |
| Cita Da una          | <b>A</b> |       | HURT                        |                                                                |                    |                    |     |                |           |  |  |  |  |
| Site Page            |          | フィル   | 夕: <u>すべて</u>               | <u>このメインビジュアル</u>                                              |                    |                    |     |                | -         |  |  |  |  |
| お知らせ                 |          |       | ID ↑                        | データ識別ラヘル                                                       | 画像(PC版)            | 画像(SP版)            | 掲載順 | 作成者            | 更新日       |  |  |  |  |
| カテゴリ詳細ページ            |          |       | 1250                        | ☑ ①レンタルサービスで理想的な事業形態を一。 ☑                                      | mv01.png           | mv01_sp.png        | 1   | アイアクト管理        | 直前        |  |  |  |  |
| キャンペーン               |          |       | 8                           |                                                                |                    |                    |     |                |           |  |  |  |  |
| ピッ <b>クア</b> ップ      |          |       | 1250<br>9                   | ☑ ②テクノレントはお客様を取り巻く事業環境の変化や社会の要請をタイムリーに捉え<br>スピード感を持ってお応えします。 ☑ | mv02.png           | mv02_sp.png        | 2   | アイアクト管理        | 3月29<br>日 |  |  |  |  |
| メインビジュアル             |          |       | 1251                        | R/ ③サプライヤー様募集 R/                                               | mv03.png           | mv03 sp.png        | 3   | アイアクト管理        | 3月29      |  |  |  |  |
| 一括管理                 |          |       | 0                           |                                                                |                    |                    |     |                | 日         |  |  |  |  |
| 鼎 記事                 | ~        |       | 1251                        | ☑ ④採用情報_ ☑                                                     | mv04.png           | mv04_sp.png        | 4   | アイアクト管理        | 1日前       |  |  |  |  |
| . ウェブページ             | ~        |       | 1                           |                                                                |                    |                    |     |                |           |  |  |  |  |
| 1: カテゴリセット           | ~        |       | 1536<br>3                   | iact-test3                                                     | test_mv_pc.jp<br>a | test_mv_sp.jp<br>a | 10  | アイアクトテス<br>ト用3 | 6日前       |  |  |  |  |
| <ul><li>タグ</li></ul> | ~        |       | 15.45                       |                                                                | test and a fin     |                    | r   | 7/7/2          | c D #     |  |  |  |  |
| ● アセット               | ~        |       | 3                           | ビアイアクトテスト_20220406                                             | g                  | g<br>g             | 5   | アイアクトテス<br>ト用4 | 이디비       |  |  |  |  |
| ■ 同期                 | ~        |       | 1545                        | iact-test3-2                                                   | test_mv_pc.jp      | test_mv_sp.jp      | 8   | アイアクトテス        | 6日前       |  |  |  |  |
| ■ コンテンツタイプ           | Ŧ        |       | 7                           |                                                                | g                  | g                  |     | 卜用3            |           |  |  |  |  |
| メンバー                 | ~        |       | 1547<br>7                   |                                                                | test_mv_pc.jp<br>a | test_mv_sp.jp<br>a | 6   | アイアクトテス<br>ト用7 | 5日前       |  |  |  |  |

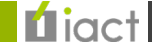

### メインビジュアル

### サイトトップ (PC)

会社情報 採用情報

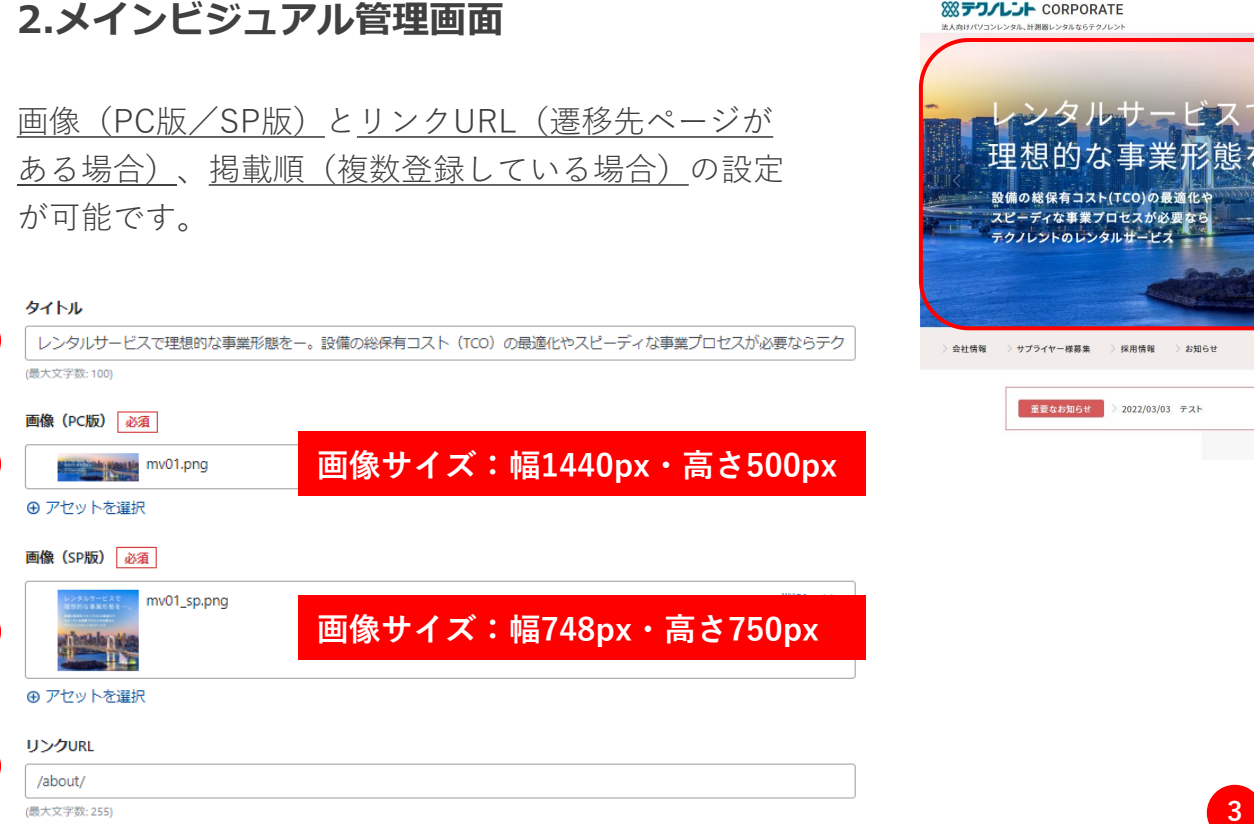

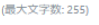

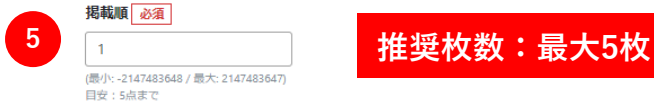

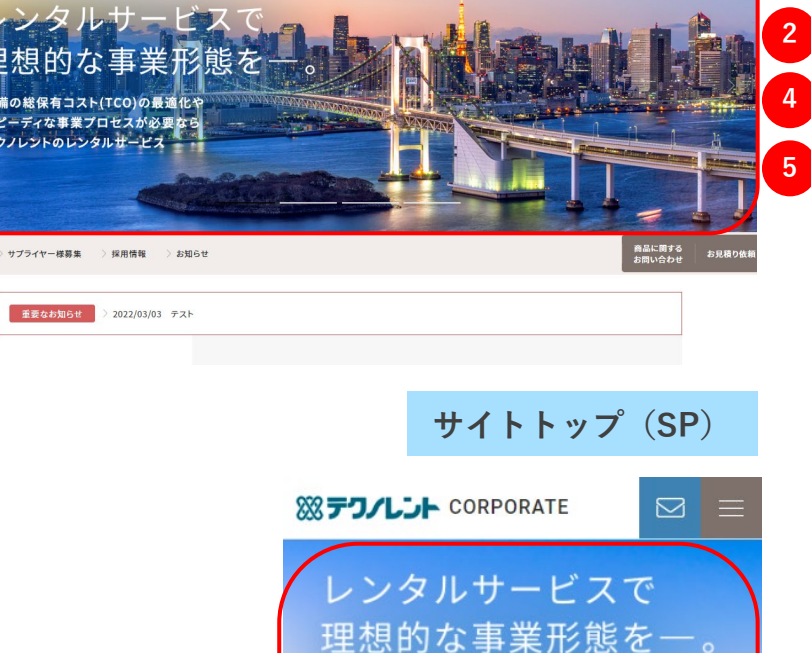

設備の総保有コスト(TCO)の最適化や

スピーディな事業プロセスが必要なら

4

5

ICT RENTAL INDUSTRY

インダストリー 商品レンタル (ラボ・フィールド・オフィス)

パソコン関連商品 レンタル

3

メインビジュアル

### 2.メインビジュアル管理画面

「出力ファイル名」については登録順の数字2桁を指定してください。 登録する場合は【公開】または【更新】ボタンをクリックします。(※プレビューでは確認できません)

| ロ サイト                  | ~ | データ識別ラベル                                                                                                    | 公開                   |
|------------------------|---|----------------------------------------------------------------------------------------------------|----------------------|
| . コンテンツデータ             | ~ | ①レンタルサービスで理想的な事業形態を一。                                                                                            | 7=-47                |
| 鼎 記事                   | ~ | このデータを識別するラベルを入力します                                                                                              |                      |
| ウェブページ                 | ~ | <u> </u>                                                                                                    |                      |
| 18 カテゴリセット             | - | レンタルサービスで理想的な事業形態をー。設備の総保有コスト(TCO)の最適化やスピーディな事業プロセスが必要ならテク                                                       | 公開日                  |
| <ul> <li>タグ</li> </ul> | ~ | (最大文字数: 100)                                                                                                    | 1         2022-02-16 |
| アセット                   | - | 画像 (PC版) 必須                                                                                                    | 12:17:06             |
| ■ 同期                   | - | mv01.png 削除 V                                                                                                    | 公開終了日                |
| ■ コンテンツタイプ             | ~ | ● アセットを選択                                                                                                    | 指定されていません編集          |
| ▲ メンバー                 | ~ | 画像(SP版) 必須                                                                                                    | 出力ファイル名              |
| ■ ワークフロー               | ~ | wv01_sp.png 削除 关                                                                                                 | 01                   |
| ※ デザイン                 | ~ | and the second second second second second second second second second second second second second second second | 履歴ノート・ワークフローコメント     |
| % カスタムフィールド            | ~ |                                                                                                    |                      |
| ✿ 設定                   | ~ |                                                                                                    |                      |
| & ツール                  | - |                                                                                                    |                      |
|                        |   | /about/                                                                                                    |                      |
| ● アイアクト管理              | ▶ | (最大文字数: 255)                                                                                                    | 更新 ブレビュー             |
|                        |   | 掲載順 必須                                                                                                    |                      |
|                        |   | 1                                                                                                    | ■ 削除                 |
|                        |   | (最小:-2147483648 / 最大: 2147483647)<br>目安:5点まで                                                                     |                      |

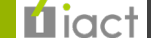

メインビジュアル

3.ページ画面

サイトトップページに掲載されているメインビジュアルをご覧いただき、 登録が反映されていましたら同期(P.29~)を行なうことで設定完了です。

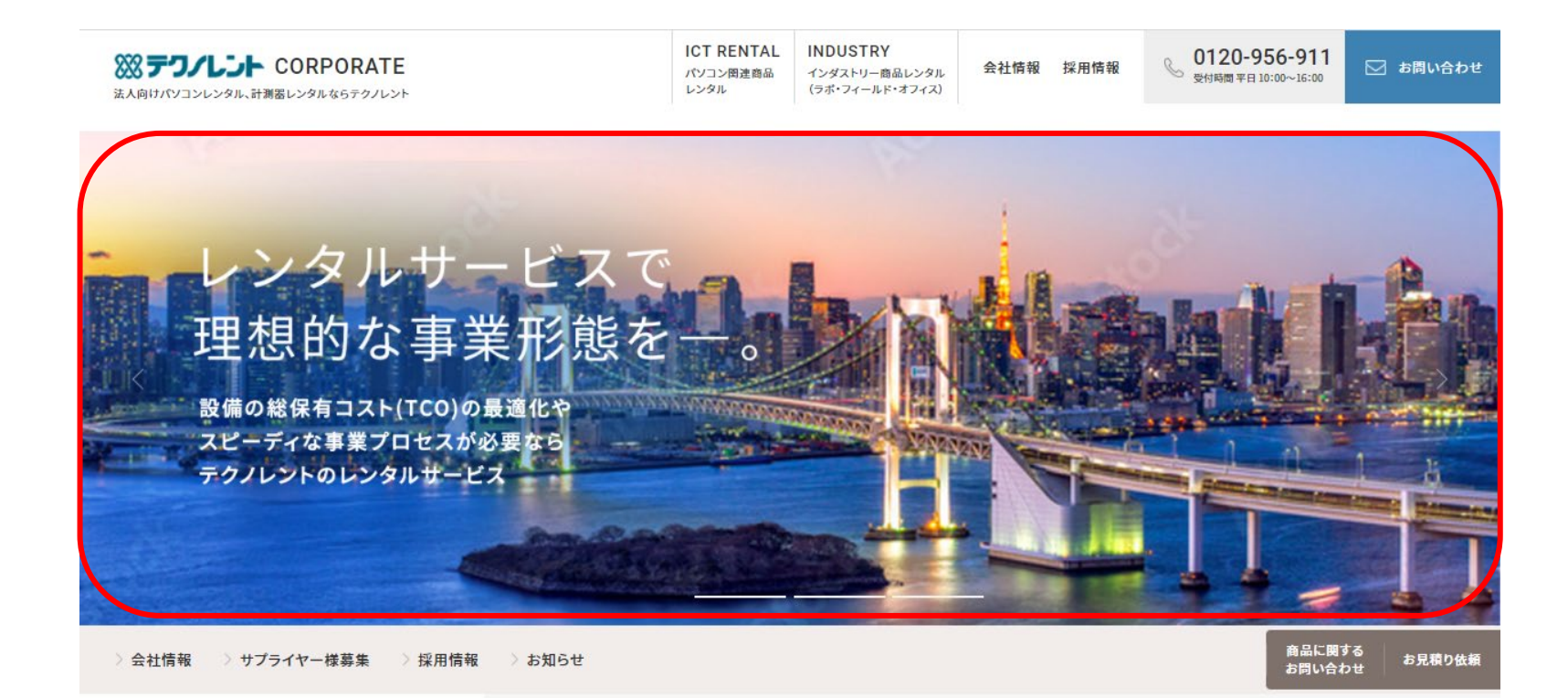

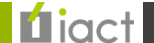

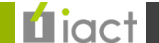

カテゴリ詳細ページ

### 1.サイト管理画面

固定で掲載するカテゴリ詳細ページ(要ソースコード登録)を確認いただけます。 まずは管理画面から赤枠部分をクリックしてください。

| ◯ コーポレート                                                                              | :      | ダッシュボード > コーポレー | -ト        |           |           |                   |           | 同期タスク状況                                                 | ×    |
|---------------------------------------------------------------------------------------|--------|-----------------|-----------|-----------|-----------|-------------------|-----------|---------------------------------------------------------|------|
| <ul> <li>              ● 再構築      </li> <li>             ② サイトの表示         </li> </ul> |        | コーポレート          |           |           |           |                   | ○ 再読込     | 同期対象: コーポレート<br>ウェブサイト<br>● 実行待ち<br>2022年4月13日 11:41 更新 |      |
| □ サイト                                                                                 | ~      | サイトの状態          |           |           |           |                   | ×         | admin_iact                                              |      |
| ■ コンテンツデータ<br>Site Page                                                               | *      | 記事・ウェブペー        | <u>ت</u>  |           |           |                   | \$        | 同期対象 : PC<br>ウェブサイト<br>● 元了                             |      |
| お問い合わせ集計                                                                              |        | 記事              | 公開<br>0   | 日時指定<br>0 | 承認待ち<br>0 | 下書き<br>0          | 公開終了<br>0 | 2022年4月12日 18:39 更新<br>admin_iact                       |      |
| あ <sup>知</sup> りせ<br>カテゴリ詳細ページ<br>キャンペーン                                              |        | ウェブページ          | 公開<br>0   | 日時指定<br>0 | 承認待ち<br>0 | き <b>告</b> イ<br>0 | 公開終了<br>0 | 同期対象:インタストリー<br>ウェブサイト<br>● 完了<br>2022年4月12日 14:47 更新   |      |
| ピックアップ                                                                                |        | コンテンツデータ        |           |           |           |                   | *         | admin_iact                                              |      |
| メインビジュアル<br>一括管理                                                                      |        | Site Page       | 公開<br>0   | 日時指定<br>0 | 承認待ち<br>0 | き <b>告</b> 不<br>0 | 公開終了<br>0 | ウェブサイト<br>② エラー                                         |      |
| 鼎 記事                                                                                  | ~      | お知らせ            | 公開<br>7   | 日時指定<br>0 | 承認待ち<br>0 | 下書き<br>8          | 公開終了<br>0 | 2022年4月12日 10:00 更新<br>admin_iact                       |      |
| <ul> <li>         ・・・・・・・・・・・・・・・・・・・・・・・・・・・・・</li></ul>                             | *<br>* | カテゴリ詳細ページ       | 公開<br>16  | 日時指定<br>0 | 承認待ち<br>0 | ち書す<br>6          | 公開終了<br>0 | 同期対 <b>象:インダストリー</b><br>ウェブサイト<br>✔ 完了                  |      |
| <ul> <li>タグ</li> </ul>                                                                | ~      | お問い合わせ集計        | 公開<br>101 | 日時指定<br>0 | 承認待ち<br>0 | 下書き<br>0          | 公開終了<br>0 | 2022年4月11日 23:31 更新<br>admin_iact                       |      |
| <ul> <li>アセット</li> </ul>                                                              | ~      | メインビジュアル        | 公開        | 日時指定      | 承認待ち      | 下書き               | 公開終了      |                                                         |      |
|                                                                                       | ~      |                 | 4         | 0         | 0         | 6                 | 0         | ログ                                                      | ×    |
| <ul> <li>コンテンジタイン</li> <li>メンバー</li> </ul>                                            |        | ピックアップ          | 公開<br>1   | 日時指定<br>0 | 承認待ち<br>0 | 下書き<br>0          | 公開終了<br>0 | 7 分前<br>admin_iactがお知らせ '年末年始休業のま<br>(ID:2957)を変更しました   | う知らせ |

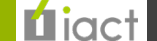

カテゴリ詳細ページ

### 2.カテゴリ詳細ページ管理画面

ここではすでに登録されている【message】(赤枠部分)を参照して説明を行ないますが、 新規登録を行なう場合は「カテゴリ詳細ページを作成」から行なってください。

|                                                                                       | :      | ダッシュフ                                                               | ボード >           | コーポレート > カテコ      | リ詳細ページ         |        |         |             |           |  |  |
|---------------------------------------------------------------------------------------|--------|---------------------------------------------------------------------|-----------------|-------------------|----------------|--------|---------|-------------|-----------|--|--|
| <ul> <li>              ● 再構築      </li> <li>             ● サイトの表示         </li> </ul> |        | カテゴリ詳細ページの管理<br>● カテゴリ詳細ページを作成 ● カテゴリ詳細ページをインポート ● カテゴリ詳細ページをエクスポート |                 |                   |                |        |         |             |           |  |  |
| ロ サイト                                                                                 | ~      |                                                                     | 表示オプション  ▼      |                   |                |        |         |             |           |  |  |
| ■ コンテンツデータ                                                                            |        | 公開                                                                  | 削除              | アクション 🝷           |                |        |         |             |           |  |  |
| Site Page                                                                             |        | フィル                                                                 | /୨: <u>すべ</u> 7 | <u>のカテゴリ詳細ページ</u> |                |        |         |             | •         |  |  |
| お問い合わせ集計<br>お知らせ                                                                      |        |                                                                     | ID ↑            | データ識別ラベル          | タイトル           | カテゴリ選択 | 表示順(一覧ペ | 作成者         | 更新日       |  |  |
| カテゴリ詳細ページ                                                                             |        |                                                                     | 3213            | 🗹 company 🗹       | 会社概要           | 会社情報   | 2       | アイアクト管理     | 3月22<br>日 |  |  |
| ビックアップ                                                                                |        |                                                                     | 3214            | 🕑 lineup 🗹        | 豊富なラインアップ      | 会社情報   | 6       | アイアクト管理     | 3月22<br>日 |  |  |
| メインビジュアル<br>一括管理                                                                      |        |                                                                     | 3215            | 🕑 proposal 😰      | 提案力            | 会社情報   | 7       | アイアクト管理     | 3月22<br>日 |  |  |
| 剽 記事                                                                                  | ~      |                                                                     | 3216            | 🕑 group 🛛         | グループカ          | 会社情報   | 8       | アイアクト管理     | 6日前       |  |  |
| ウェブページ                                                                                | ~      |                                                                     | 3217            | 🕑 message 🗹       | トップメッセージ       | 会社情報   | 1       | アイアクト管理     | 1分前       |  |  |
| 18 カテゴリセット                                                                            | ~      |                                                                     | 3219            | R history R       | 沿革             | 会社情報   | 3       | アイアクト管理     | 3月22      |  |  |
| ▶ タグ                                                                                  | ~      |                                                                     |                 |                   |                |        |         | / /// // // | E         |  |  |
| ● アセット                                                                                | ~      |                                                                     | 3220            | 🕑 branch 🗵        | 拠点一覧           | 会社情報   | 4       | アイアクト管理     | 3月22<br>日 |  |  |
| <ul> <li>同期</li> <li>コンテンツタイプ</li> </ul>                                              | *<br>* | 0                                                                   | 3221            | 🕑 antisocial 🗹    | 反社会的勢力に対する基本方針 |        |         | アイアクト管理     | 3月 2日     |  |  |
|                                                                                       |        |                                                                     |                 |                   |                |        |         |             |           |  |  |

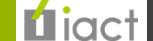

### カテゴリ詳細ページ

### 2.カテゴリ詳細ページ管理画面

ページ内容への表示に該当する項目をまとめています。

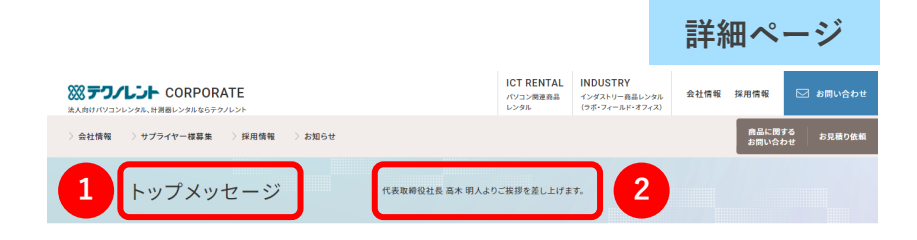

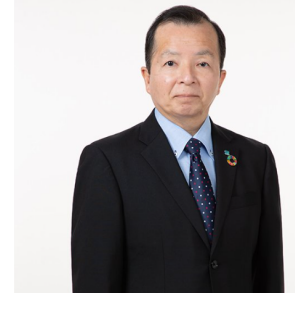

#### 代表取締役社長 社長執行役員 高木 明人

弊社は1983年に創業、2005年にリコーリースの出資を受けリコーリースグループの一 員となって以来、IT関連機能、電子計画器、科学・環境分析機器などハイテク機器のレ ンタルサービスを中核として、様々な分野のお客さまの研究開発をはじめとする多種多 様なニーズにも応えして参りました。

お客様の用途やシーンに広じ、公園に特に必要な機能を必要な問題だけで活用しただ くべく。お客様の御聖はする最新機器を空俗で、日ラ県のの出て場所市ち届けするこ とをの使得していおります。その体制レンタル機器のデインサップは、S3万倍10202年1 月時点1までになりました。また、間なる機器のレンタルという特に止まることなくトー タッルサービスや管理機能を加えることで使出なり高い、拡大を続けております。

国連により提択された特統可能な社会を目指す「SDGs (Sustainable Development Goals)」の広がりにより、気候変動をはしめとした地球環境など、社会理難解決に向け た取り組が企業に求められています。当社は、全てのステークホルダー(お客様、取引 风、社員、地域社会)のご期待に広えるため、多様化するニーズを砂模に捉え、当社社自

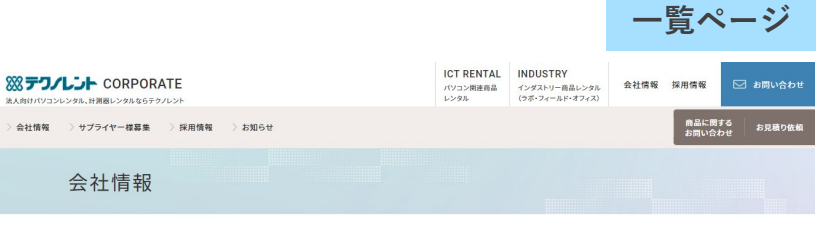

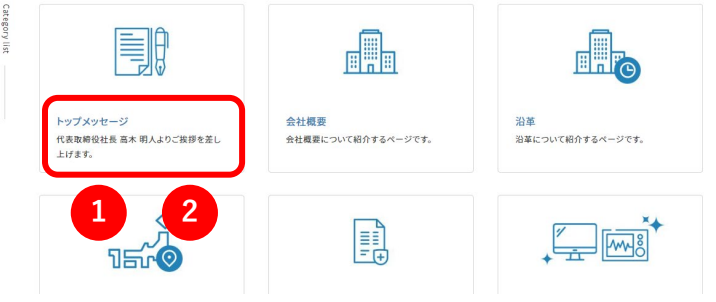

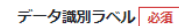

message

このデータを識別するラベルを入力します

#### タイトル

1

2

3

| トップメッセージ    |
|-------------|
| (最大文字数: 50) |

#### サマリーテキスト

代表取締役社長 高木 明人よりご挨拶を差し上げます。

(最大文字数: 255)

#### keywords

テクノレント,レンタル,トップメッセージ

(最大文字数: 255)

#### description

代表取締役社長 高木 明人よりご挨拶を差し上げます。テクノレントは、リコーリースグループのレンタル会社です。パソコン
 パンコン
 パンコン
 パンコン
 パンコン
 パンコン
 パンコン
 パンコン
 パンコン
 パンコン
 パンコン
 パンコン
 パンコン
 パンコン
 パンコン
 パンコン
 パンコン
 パンコン
 パンコン
 パンコン
 パンコン
 パンコン
 パンコン
 パンコン
 パンコン
 パン
 パン
 パン
 パン
 パン
 パン
 パン
 パン
 パン
 パン
 パン
 パン
 パン
 パン
 パン
 パン
 パン
 パン
 パン
 パン
 パン
 パン
 パン
 パン
 パン
 パン
 パン
 パン
 パン
 パン
 パン
 パン
 パン
 パン
 パン
 パン
 パン
 パン
 パン
 パン
 パン
 パン
 パン
 パン
 パン
 パン
 パン
 パン
 パン
 パン
 パン
 パン
 パン
 パン
 パン
 パン
 パン
 パン
 パン
 パン
 パン
 パン
 パン
 パン
 パン
 パン
 パン
 パン
 パン
 パン
 パン
 パン
 パン
 パン
 パン
 パン
 パン
 パン
 パン
 パン
 パン
 パン
 パン
 パン
 パン
 パン
 パン
 パン
 パン
 パン
 パン
 パン
 パン
 パン
 パン
 パン
 パン
 パン
 パン
 パン
 パン
 パン
 パン
 パン
 パン
 パン
 パン
 パン
 パン
 パン
 パン
 パン
 パン
 パン
 パン
 パン
 パン
 パン
 パン
 パン
 パン
 パン
 パン
 パン
 パン
 パン
 パン
 パン
 パン
 パン
 パン
 パン
 パン
 パン
 パン
 パン
 パン
 パン
 パン
 パン
 パン
 パン
 パン
 パン
 パン
 パン
 パン
 パン
 パン
 パン
 パン
 パン
 パン
 パン
 パン
 パン
 パン
 パン
 パン
 パン
 パン
 パン
 パン
 パン
 パン
 パン
 パン
 パン
 パン
 パン
 パン
 パン
 パン
 パン
 パン
 パン
 パン
 パン
 パン
 パン
 パン
 パン
 パン
 パン
 パン
 パン
 パン
 パン
 パン
 パン
 パン
 パン
 パン
 パン
 パン
 パン
 パン
 パン
 パン
 パン
 パン
 パン
 パン
 パン
 パン
 パン
 パン
 パン
 パン
 パン
 パン
 パン
 パン
 パン
 パン
 パン
 パン
 パン
 パン
 パン
 パン
 パン
 パン
 パン
 パン
 パン
 パン
 パン
 パン
 パン
 パン
 パン
 パン
 パン
 パン
 パン
 パン
 パン
 パン
 パン
 パン
 パン
 パン
 パン
 パン
 パン
 パン
 パン
 パン
 パン
 パン

(最大文字数: 255)

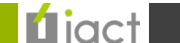

カテゴリ詳細ページ

### 2.カテゴリ詳細ページ管理画面

ページ内容への表示に該当する項目をまとめています。

| 選択された                                                                                                    | カテゴリ                |                                                                                                    |             |               |                 |                  |
|----------------------------------------------------------------------------------------------------|---------------------|----------------------------------------------------------------------------------------------------|-------------|---------------|-----------------|------------------|
| 会社情報                                                                                                    |                     |                                                                                                    |             |               |                 |                  |
|                                                                                                    |                     |                                                                                                    |             |               |                 |                  |
|                                                                                                    |                     |                                                                                                    |             |               |                 |                  |
| 文                                                                                                    |                     |                                                                                                    |             |               |                 |                  |
|                                                                                                    |                     |                                                                                                    |             |               |                 |                  |
| フォーマット:                                                                                                    | なし                  |                                                                                                    |             | \$            |                 |                  |
|                                                                                                    | L                   |                                                                                                    |             |               |                 |                  |
| strong em                                                                                                    | blockquote ul       | ol li 💋 🧉                                                                                                    | i 🖪 🚽       |               |                 |                  |
| <article class<="" td=""><td>="p-article"&gt;</td><th></th><td></td><td></td><td></td><td></td></article>                                                                             | ="p-article">       |                                                                                                    |             |               |                 |                  |
| <div class="&lt;/td"><td>'c-inner p-article_</td><th>_contents"&gt;</th><td></td><td></td><td></td><td></td></div>                                                                    | 'c-inner p-article_ | _contents">                                                                                                    |             |               |                 |                  |
| <div class<="" td=""><td>="c-grid p-article_</td><th>_row"&gt;</th><td></td><td></td><td></td><td></td></div>                                                                         | ="c-grid p-article_ | _row">                                                                                                    |             |               |                 |                  |
| <div clas<="" th=""><th>s="c-col2-1 p-a</th><th>ticlecol"&gt; <in< th=""><th>ng src="/as</th><th>ets/images/co</th><th>orporate/about/</th><th>message/img01.jp</th></in<></th></div> | s="c-col2-1 p-a     | ticlecol"> <in< th=""><th>ng src="/as</th><th>ets/images/co</th><th>orporate/about/</th><th>message/img01.jp</th></in<> | ng src="/as | ets/images/co | orporate/about/ | message/img01.jp |
| alt="代表取約                                                                                                    | 殺社長 社長執行            | 役員 高木明,                                                                                                    | 人">         |               |                 |                  |
| <div clas<="" td=""><td>s="c-col2-1 p-ai</td><th>ticlecol"&gt;</th><td></td><td></td><td></td><td></td></div>                                                                         | s="c-col2-1 p-ai    | ticlecol">                                                                                                    |             |               |                 |                  |
| <h2 cla<="" td=""><td>s="c-title"&gt;代表B</td><th>反締役社長 社長</th><td>執行役員&lt;</td><td>br&gt;高木 明人&lt;</td><td>:/h2&gt;</td><td></td></h2>                                                | s="c-title">代表B     | 反締役社長 社長                                                                                                    | 執行役員<       | br>高木 明人<     | :/h2>           |                  |
| >弊社                                                                                                    | ±は1983年に創業          | 、2005年にリニ                                                                                                    | コーリースの      | )<br>出資を受けり   | コーリースクル         | ノーブの一員となっ        |
| 以来、IT関                                                                                                    | 「連機器、電子計測           | 則器、科学・環境                                                                                                    | 見分析機器な      | ょどハイテク機       | 器のレンタルサ         | ゲービスを中核とし        |
| て、様々な分                                                                                                    | ♪野のお客さまのな           | 肝究開発をはじ                                                                                                    | めとする多       | 種多様なニーン       | ズにお応えして         | 參りました。           |
| お客                                                                                                    | 觱様の用途やシー∶           | ンに応じ、必要                                                                                                    | な時に必要       | な機器を必要        | な期間だけご活         | 用いただくべく、         |
| 客様の御要望                                                                                                    | する最新機器を毀            | そ価で、且つ最                                                                                                    | 良の品質・       | 短納期でお届(       | けすることをそ         | の使命としており         |
| す。その結果                                                                                                    | レンタル機器の             | ラインナップは                                                                                                    | 、53万台(2     | )22年1月時点)     | までになりまし         | ,た。また、単なる        |
| 器のレンタル                                                                                                    | という枠に止まる            | 5ことなく、ト                                                                                                    | ータルサー       | ビスや管理機能       | 能を加えること         | で他社との差別化         |
| 図わ ## * * *                                                                                                    | 続けております。            |                                                                                                    |             |               |                 |                  |
|                                                                                                    |                     |                                                                                                    |             |               |                 |                  |
| (四)、加入(2)                                                                                                    | <b>値により採択され</b> )   | と持続可能な社                                                                                                    | 会を目指す       | 「SDGs (Sust   | ainable Develop | oment Goals)   ග |

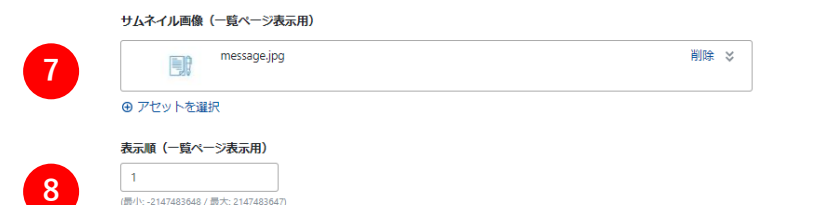

|                                                    |                                |                                              |      | 詩             | - 紺山             |
|----------------------------------------------------|--------------------------------|----------------------------------------------|------|---------------|------------------|
| ※ テクノレント CORPORATE<br>法人向けパレコンレンタル、計測器レンタルならテクノレント | ICT RENTAL<br>パソコン博達商品<br>レンタル | INDUSTRY<br>インダストリー商品レンタル<br>(ラボ・フィールド・オフィス) | 会社情報 | 採用情報          | 🖂 お問い合わせ         |
| 〉会社情報 >サプライヤー様募集 > 採用情報 > お知らせ                     |                                |                                              |      | 商品に関<br>お問い合わ | する お見積り依頼<br>btt |
| トップメッセージ                                           | 代表取締役社長 高木 明人よりご挨拶を差し上げま       | <b>7</b> .                                   |      |               |                  |

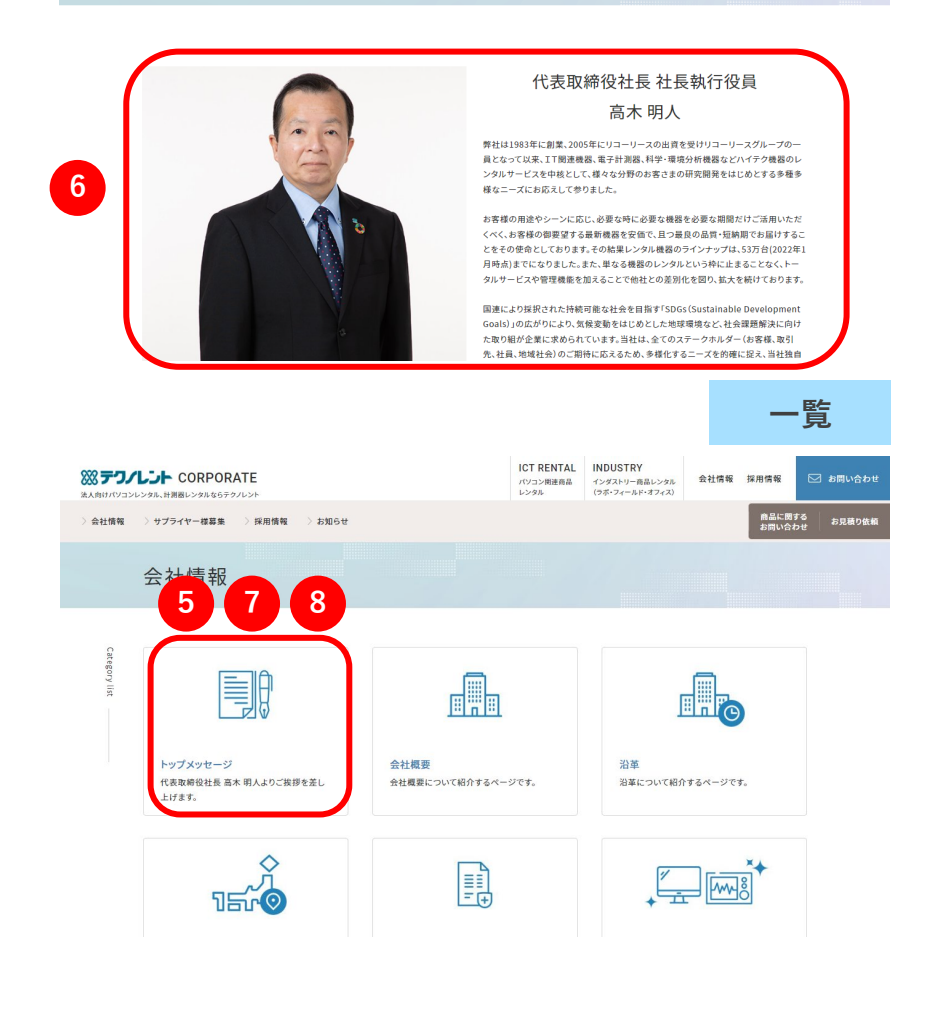

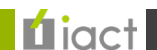

5

=¥ 6m

カテゴリ詳細ページ

### 2.カテゴリ詳細ページ管理画面

登録内容を確認する場合には【プレビュー】ボタン、登録する場合は【公開】または【更新】ボタンをクリックします。 また「出力ファイル名」がURL名になりますので固有の英数字を入力して下さい。

| 3-ポレート                 | : | ダッシュボード > コーポレート                                           | 7-47                              |
|------------------------|---|------------------------------------------------------------|-----------------------------------|
| (d) 再構築                |   | カテゴリ詳細ページの編集                                               | ◇ 公開                              |
| 🗹 サイトの表示               |   | パーマリンク: https://www.stg-techno.com/about/message.html 表示   | 更新履歴: 2022-04-13 14:09:47 更新履歴を表示 |
| ロ サイト                  | ~ | データ識別ラヘルしる須                                                | 公開                                |
| コンテンツデータ               | ~ | message                                                    | 7                                 |
| 鼎 記事                   | ~ | このデータを識別するラベルを入力します                                        | ☆開 ◆                              |
| ウェブページ                 | ~ | ቃイトル                                                       |                                   |
| 18 カテゴリセット             | ~ | トップメッセージ                                                   | 公開日                               |
| <ul> <li>タグ</li> </ul> | ~ | (最大文字数: 50)                                                | 2022-02-02                        |
| アセット                   | ~ | ӈҳӈ−テ╪スト                                                   | 13:33:34                          |
| ■ 同期                   | ~ | 代表取締役社長高木明人よりご挨拶を差し上げます。                                   | 公開終了日                             |
| ■ コンテンツタイプ             | ~ | (商大又子欽: 255)                                               | 指定されていません編集                       |
| ▲ メンバー                 | - | keywords                                                   | 出力ファイルタ                           |
|                        | _ | テクノレント,レンタル,トップメッセージ                                       | message                           |
|                        | * | (取入大子91:222)                                               |                                   |
| % テサイン                 | T | description                                                | 履歴ノート・ワークフローコメント                  |
| も カスタムフィールド            | ~ | 代表取締役社長 高木 明人よりご挨拶を差し上げます。テクノレントは、リコーリースグループのレンタル会社です。パソコン |                                   |
| ✿ 設定                   | ~ | (愚大文字数: 255)                                               |                                   |
| ∦ ツール                  | ~ | カテゴリ選択                                                     |                                   |
| ● アイアクト管理              | Þ | 遅択されたカデゴリ        会社情報     🔇                                | 更新 ブレビュー     ■ 削除                 |

**L**iact

カテゴリ詳細ページ

### 3.ページ画面

会社情報ページ(<u>https://www.stg-techno.com/about/</u>)および該当ページを確認し、 登録が反映されていましたら同期(P.29~)を行なうことで設定完了です。

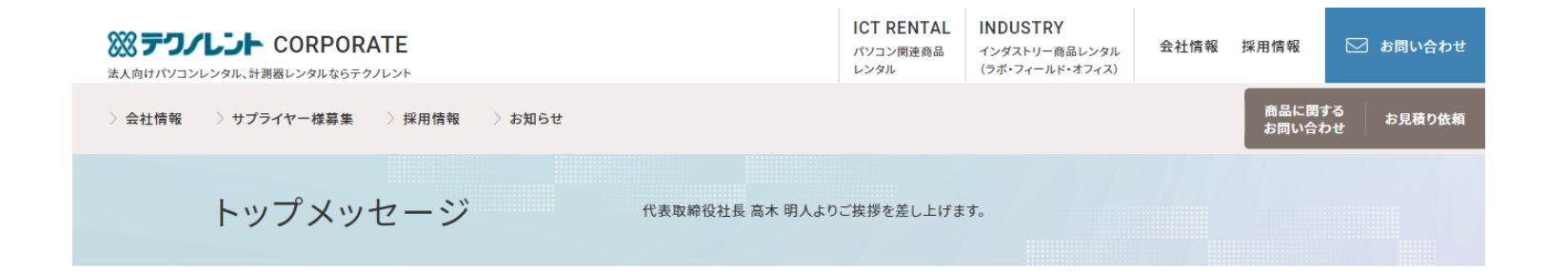

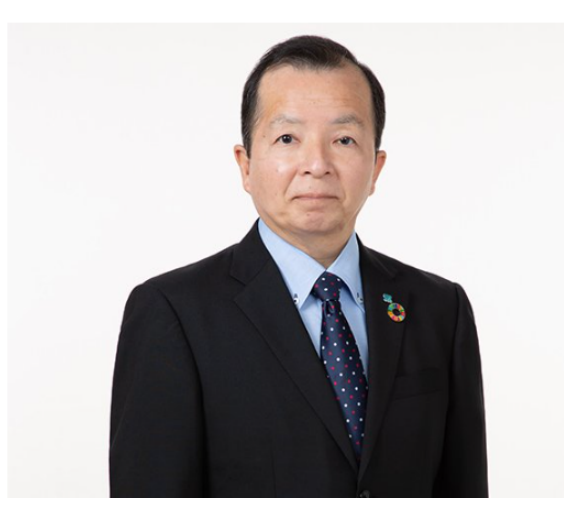

### 代表取締役社長 社長執行役員 高木 明人

弊社は1983年に創業、2005年にリコーリースの出資を受けリコーリースグループの一 員となって以来、IT関連機器、電子計測器、科学・環境分析機器などハイテク機器のレ ンタルサービスを中核として、様々な分野のお客さまの研究開発をはじめとする多種多 様なニーズにお応えして参りました。

お客様の用途やシーンに応じ、必要な時に必要な機器を必要な期間だけご活用いただ くべく、お客様の御要望する最新機器を安価で、且つ最良の品質・短納期でお届けするこ とをその使命としております。その結果レンタル機器のラインナップは、53万台(2022年1 月時点)までになりました。また、単なる機器のレンタルという枠に止まることなく、トー タルサービスや管理機能を加えることで他社との差別化を図り、拡大を続けております。

国連により採択された持続可能な社会を目指す「SDGs (Sustainable Development Goals)」の広がりにより、気候変動をはじめとした地球環境など、社会課題解決に向け

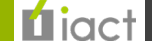